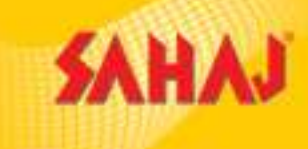

# **IRCTC- Sahaj Retail Ltd**

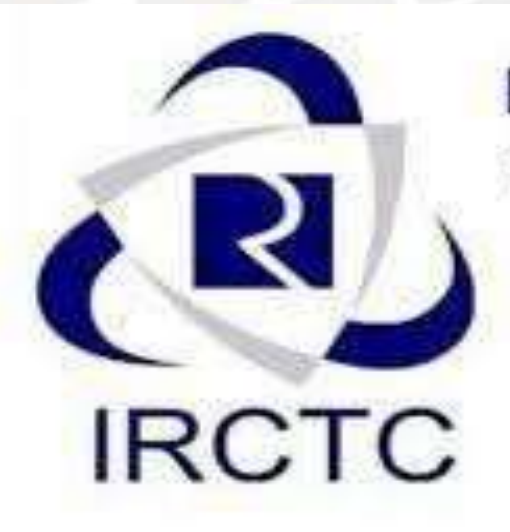

Indian Railway E-Ticket Booking

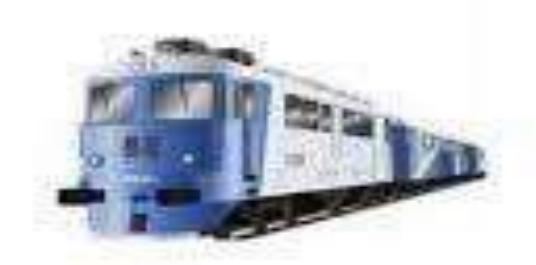

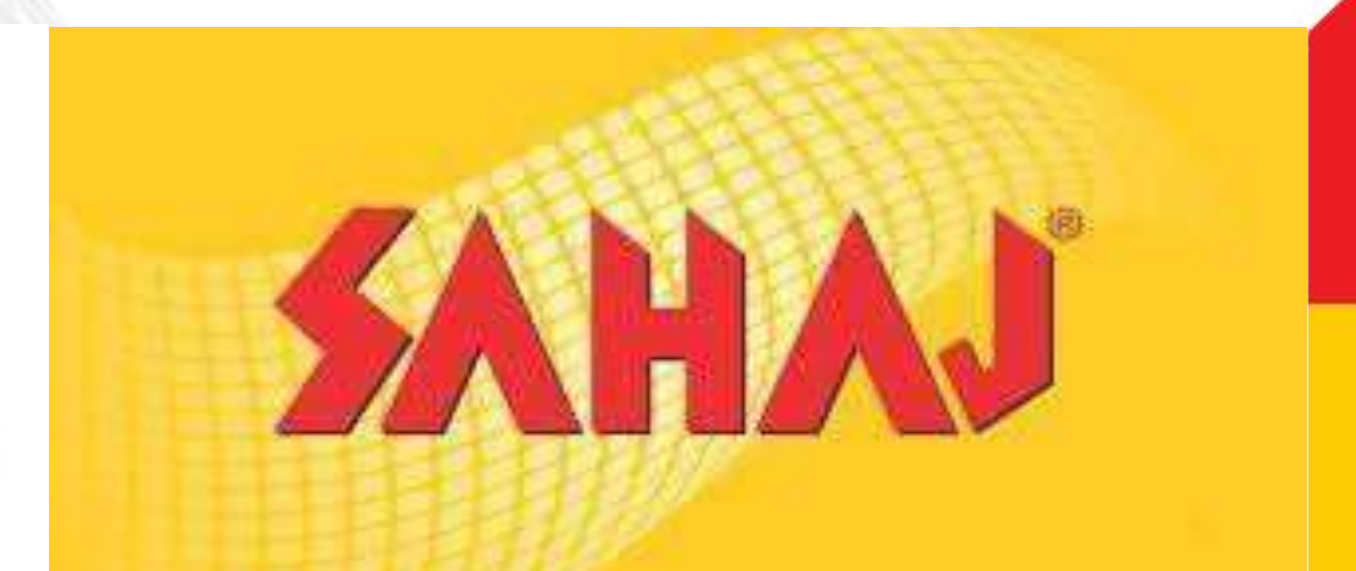

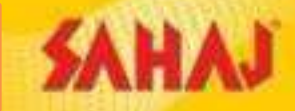

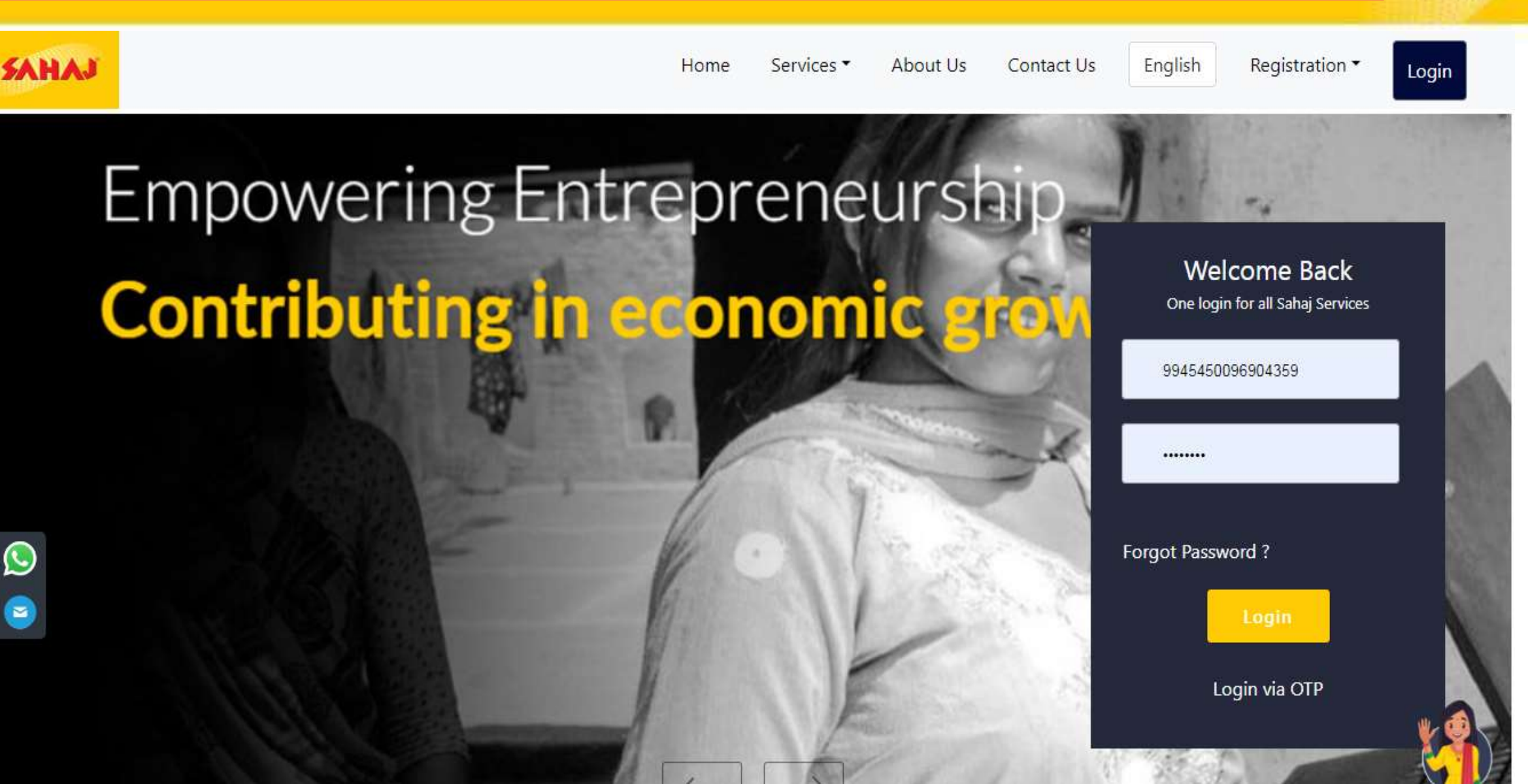

## SAHAJ

### Click on 'All Services' option in which you have to click on 'IRCTC Train Tickets ' option

| SAHAJ                           |    | All Services             |            |                        | •           | Relationship Manager<br>+91-9151007917 | 60 - | 5. |
|---------------------------------|----|--------------------------|------------|------------------------|-------------|----------------------------------------|------|----|
| SRL SKASH WALLET 3<br>₹ 2563.08 | ×. | Frequently Used Services |            |                        |             |                                        |      |    |
| Dashboard                       | >  | 0                        | ê          | Q                      | (be mind)   |                                        |      |    |
| All Services                    | >  | Pan Card                 | AePS       | IRCTC Train<br>Tickets | BBPS        |                                        |      |    |
| My Business                     | >  |                          |            |                        |             |                                        |      |    |
| Manage Services                 | >  |                          |            |                        |             |                                        |      |    |
| Commission Structure            | >  | E-governance Services    |            |                        |             |                                        |      |    |
| Training                        | >  | 0                        |            |                        |             |                                        |      |    |
|                                 |    | Pan Card                 | ITR Filing | UMANG                  | Instant PAN |                                        |      |    |
| 🕒 Logout                        |    |                          |            |                        |             |                                        |      |    |
|                                 |    | Banking Services         |            |                        |             |                                        |      |    |
|                                 |    |                          |            |                        |             |                                        |      |    |

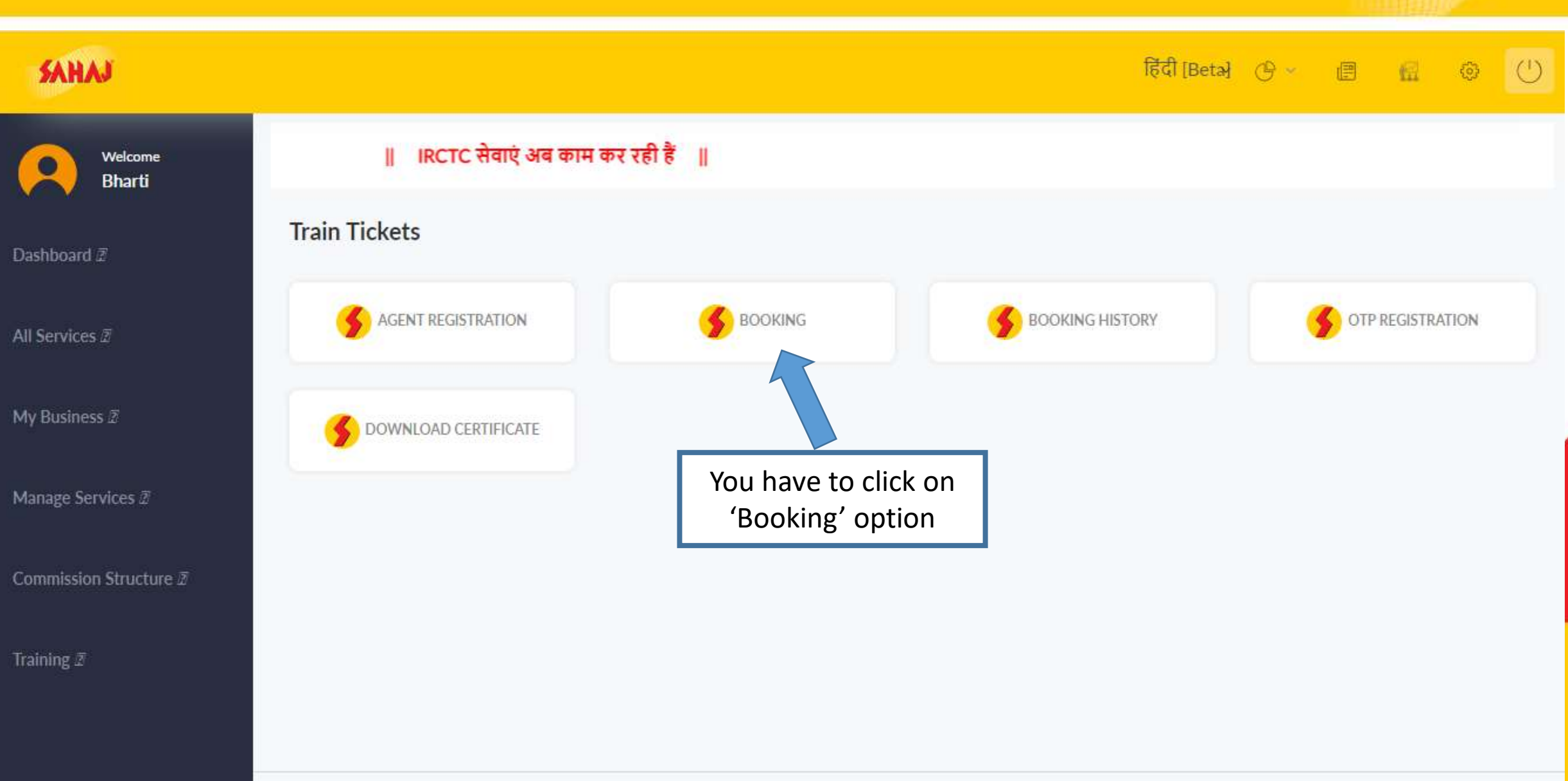

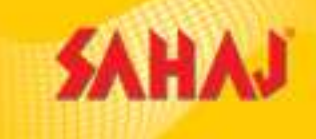

| SAHAJ                     | हिंदी [Betə] 🕑 🖉 🗐 📶 🐵 🕛                                                             |
|---------------------------|--------------------------------------------------------------------------------------|
| Welcome<br>Bharti         | IRCTC सेवाएं अब काम कर रही हैं                                                       |
| Dashboard 🛛               | Train Tickets                                                                        |
| All Services 2            |                                                                                      |
| My Business 🛛             | Sook Ticket                                                                          |
| Manage Services $\vec{x}$ |                                                                                      |
| Commission Structure 2    | AGENT REGISTRATION     BOOKING HISTORY     OTP REGISTRATION     DOWNLOAD CERTIFICATE |
| Training Z                |                                                                                      |
|                           |                                                                                      |
| 111                       | For internal training & circulation                                                  |

SAHA

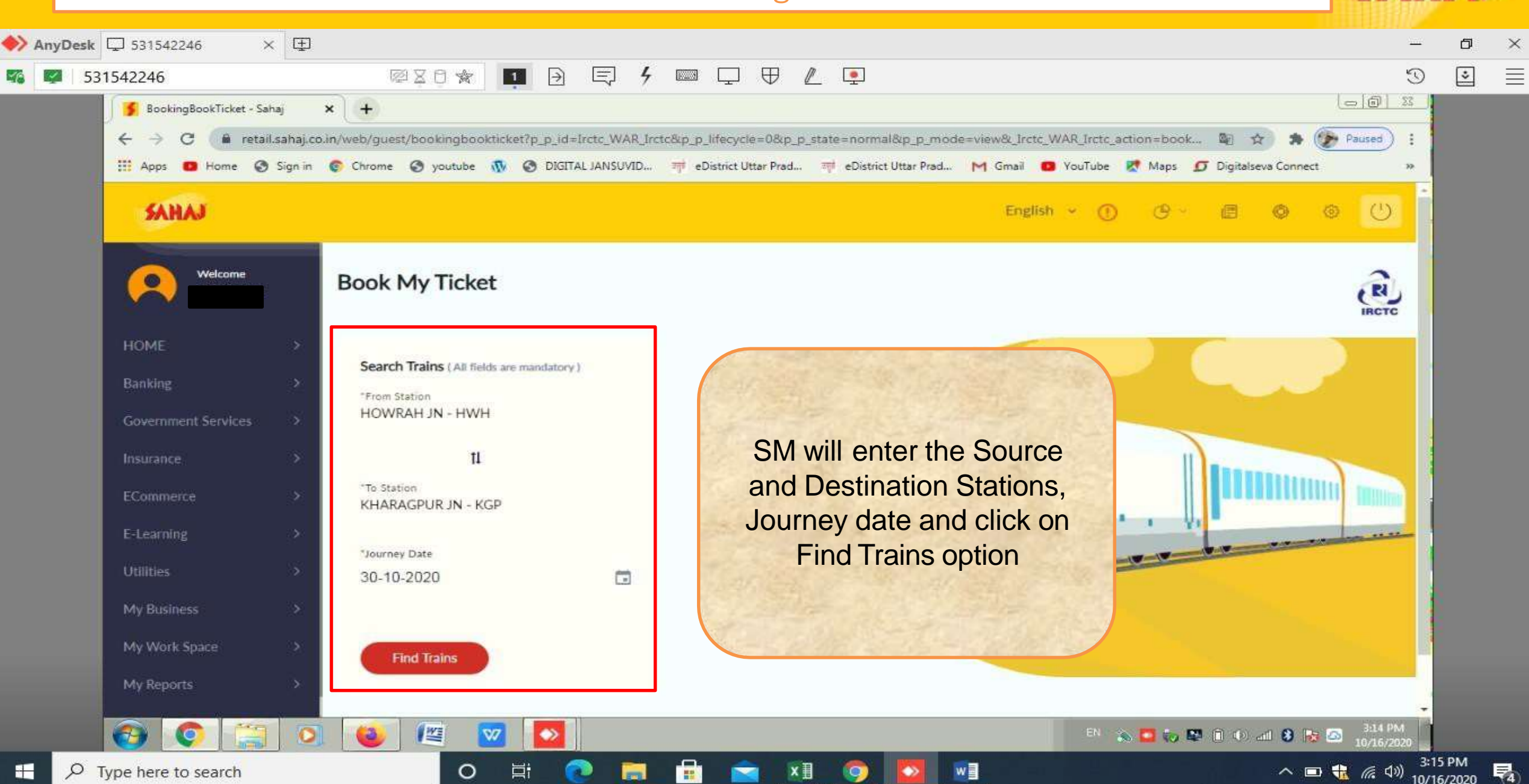

Q

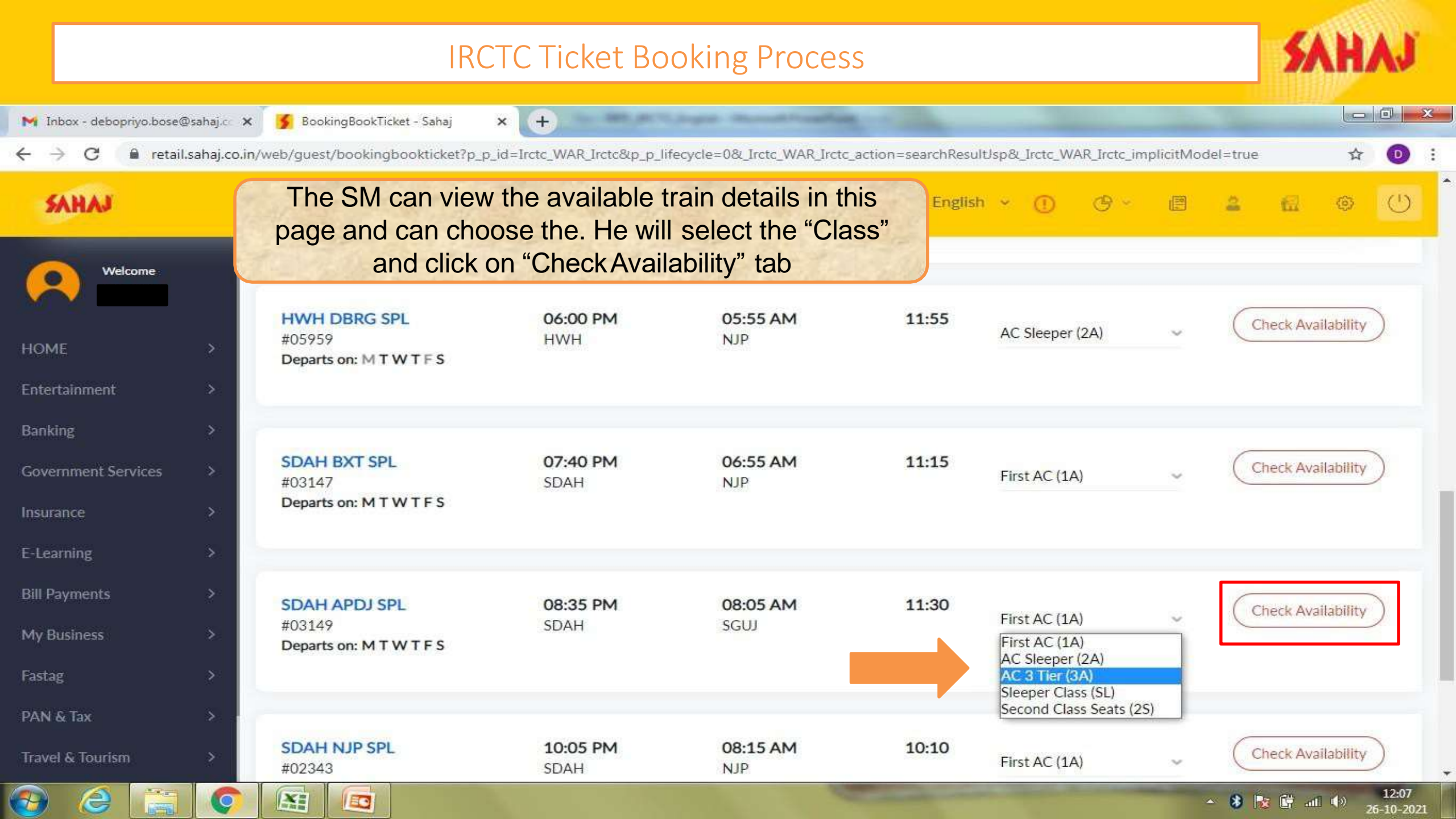

| 7 <b>H TATA SPL</b><br>829<br>arts on: M T W T F S | 05:30 PM<br>HWH<br>HOWRAH JN | <b>07:10 PM</b><br>KGP<br>KHARAGPUR JN                                                                                                    | 01:40                                                                                                    | English 👻 🕕 🕑 👻<br>Second Class Seats (2S) 🗠                                                                                                    | <ul> <li>■ ● ● ●</li> <li>30 Oct 2020 (Fri)</li> <li>Rs 117.70</li> </ul>                                                                                                    |
|----------------------------------------------------|------------------------------|----------------------------------------------------------------------------------------------------|----------------------------------------------------------------------------------------------------|----------------------------------------------------------------------------------------------------|----------------------------------------------------------------------------------------------------|
| 7 <b>H TATA SPL</b><br>829<br>arts on: M T W T F S | 05:30 PM<br>HWH<br>HOWRAH JN | 07:10 PM<br>KGP<br>KHARAGPUR JN                                                                                                    | 01:40                                                                                                    | Second Class Seats (2S) 🛛 🛩                                                                                                    | 30 Oct 2020 (Fri)<br>Rs 117.70                                                                                                    |
|                                                    |                              |                                                                                                    |                                                                                                    |                                                                                                    |                                                                                                    |
| 20 0 + 2020                                        | 21 Oct 2020                  | 1 Nov 2020                                                                                                    | 2 Nov 2020                                                                                                    | 2 Nov 2020                                                                                                    | 4 Nov 2020                                                                                                    |
| (Fri)<br>AVAILABLE-1471                            | (Sat)<br>AVAILABLE-1454      | (Sun)                                                                                                    | (Mon)                                                                                                    | (Tue)<br>AVAILABLE-1462                                                                                                    | (Wed)<br>AVAILABLE-1473                                                                                                    |
|                                                    |                              |                                                                                                    |                                                                                                    |                                                                                                    | ( second                                                                                                    |
| CEN AC SPL                                         | 07:05 PM<br>SRC              | 08:27 PM<br>KGP                                                                                                    | 01:22                                                                                                    | First AC (1A)                                                                                                    | Check Availability                                                                                                    |
| arts on: M T W T F S                               | SANTRAGACHI JN               | KHARAGPURJN                                                                                                    |                                                                                                    |                                                                                                    |                                                                                                    |
|                                                    |                              |                                                                                                    |                                                                                                    |                                                                                                    |                                                                                                    |
|                                                    | CEN AC SPL                   | AVAILABLE-1471<br>Book Now<br>Book Now | AVAILABLE-1471<br>Book Now<br>Book Now<br>Book Now<br>CEN AC SPL<br>07:05 PM<br>SRC<br>M T W T F S<br>SANTRAGACHI JN<br>KHARAGPUR JN | AVAILABLE-1471<br>Book Now<br>Book Now<br>Book Now<br>Book Now<br>Book Now<br>Book Now<br>Book Now<br>Book Now<br>Book Now<br>Book Now<br>Book Now<br>Book Now<br>Book Now<br>Book Now<br>Book Now<br>Book Now<br>Book Now<br>D1:22<br>SRC<br>SANTRAGACHIJN<br>KHARAGPURJN | AVAILABLE-1471     AVAILABLE-1454     AVAILABLE-1454     AVAILABLE-1464     AVAILABLE-1462       Book Now     Book Now     Book Now     Book Now     Book Now       CEN AC SPL<br>107     O7:05 PM<br>SRC     O8:27 PM<br>KGP     O1:22       wrts on: M T W T F S     SANTRAGACHI JN     KHARAGPUR JN |

| 31542246                    | Ø 2 0 🕿                       |                              | ;                            | ℓ 👤               |                                |                                    | S   |  |  |
|-----------------------------|-------------------------------|------------------------------|------------------------------|-------------------|--------------------------------|------------------------------------|-----|--|--|
| 🔰 BookingBookTicket - Sahaj | × +                           |                              |                              |                   |                                |                                    | 23  |  |  |
| ← → C 📦 retail.sahaj.       | co.in/web/guest/bookingbookti | :ket?p_p_id=Irctc_WAR_       | Irctc&p_p_lifecycle=0&l_     | Irctc_WAR_Irctc_a | iction=passengerDetailJsp&_Iro | ctc_WAR_Irctc_impli 🗟 🏠 🎓 🕐 Paused | ) : |  |  |
| 🗰 Apps 🚨 Home 🔇 Sign in     | 1 😨 Chrome 🕝 youtube 👖        | O DIGITAL JANSUVID.          | गांग eDistrict Uttar Prac    | d 可i eDistrict    | Uttar Prad M Gmail 💶 Yo        | uTube 🐹 Maps 💋 Digitalseva Connect | >>  |  |  |
| SAHAJ                       |                               |                              |                              |                   | English ~                      | 0 0                                | )   |  |  |
|                             |                               |                              |                              |                   |                                |                                    |     |  |  |
| Welcome                     |                               |                              |                              |                   |                                |                                    |     |  |  |
|                             |                               | 1                            |                              | 2                 |                                | 3                                  |     |  |  |
| HOME > Passenger Details    |                               |                              |                              | Review B          | ooking                         | SKASH Payment                      |     |  |  |
| Panking X                   |                               |                              |                              |                   |                                |                                    |     |  |  |
| Dmilling 2                  | Train Name & Details          | Departs                      | Arrives                      | Duration          | Ouota & Class                  | Boarding Station Arrival Station   |     |  |  |
| Government Services         |                               |                              |                              |                   |                                |                                    |     |  |  |
| Insurance >                 | HWH TATA SPL<br>02829         | 30 Oct 2020<br>05:30 PM, Fri | 30 Oct 2020<br>07:10 PM, Fri | 01:40             | General Quota                  | HOWRAH JN 🗸 KHARAGPUR JN           | r   |  |  |
| ECommerce >                 | AVAILABLE-1471                | HOWRAH IN                    | KHARAGPUR IN                 |                   | Second Class Seats (25)        |                                    |     |  |  |
| E-Learning                  |                               |                              |                              |                   |                                |                                    |     |  |  |
| Utilities >                 |                               |                              |                              |                   |                                |                                    |     |  |  |
| My Puteinates A             | Add Passenger Detail          | (Max 6 Allowed)              |                              |                   |                                | Add the Passenger                  |     |  |  |
| My Dusiliess 7              |                               |                              |                              |                   |                                | details                            |     |  |  |
| My Work Space >             | "Name                         | "Age                         | 2                            | Gender            | Berth Preference               |                                    |     |  |  |
| My Reports >                | 1. Name                       |                              | 5                            | Select            | <ul> <li>✓ Select</li> </ul>   |                                    |     |  |  |
|                             |                               |                              |                              |                   |                                | 316                                | PM  |  |  |

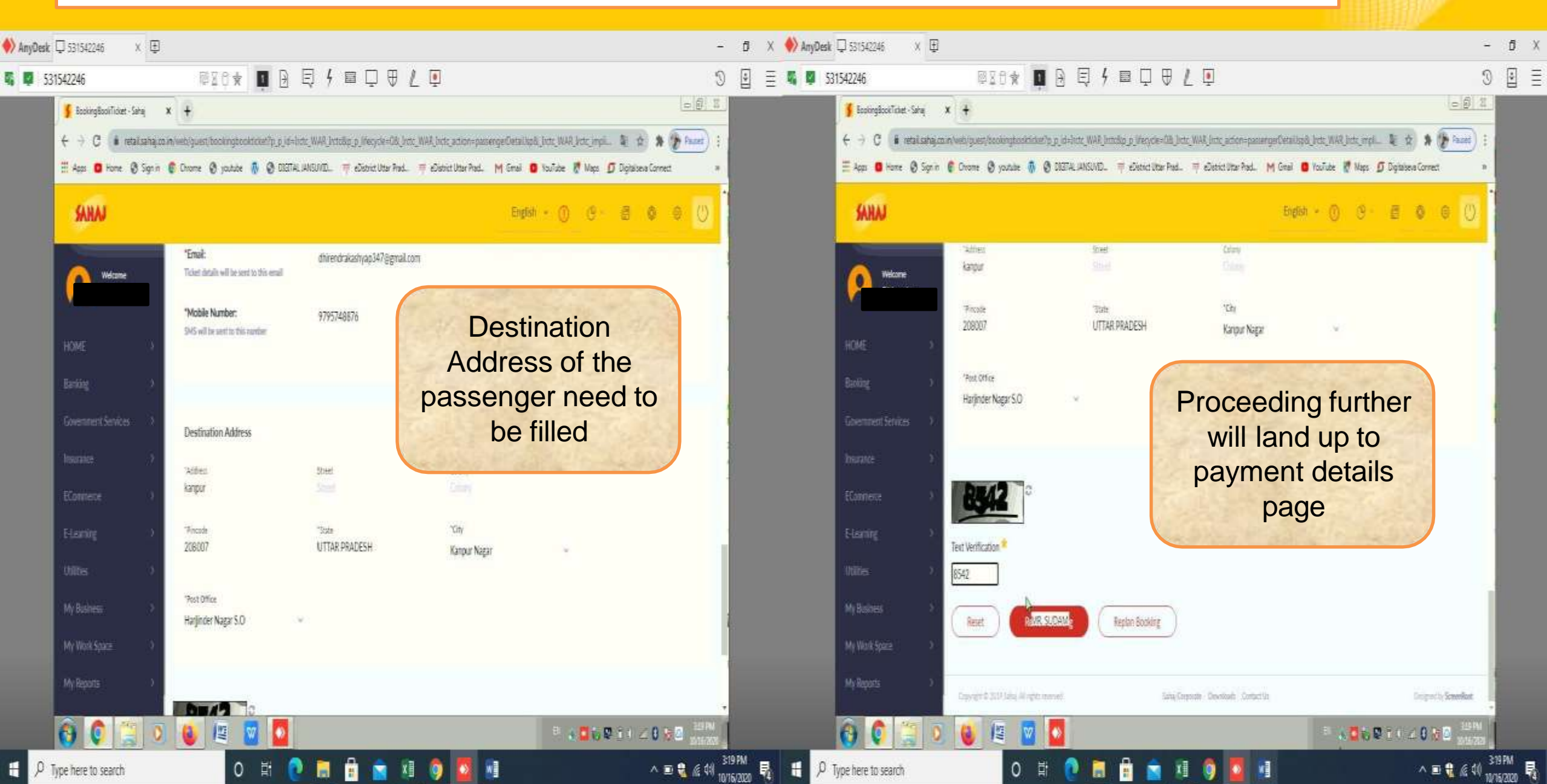

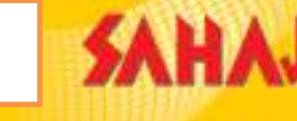

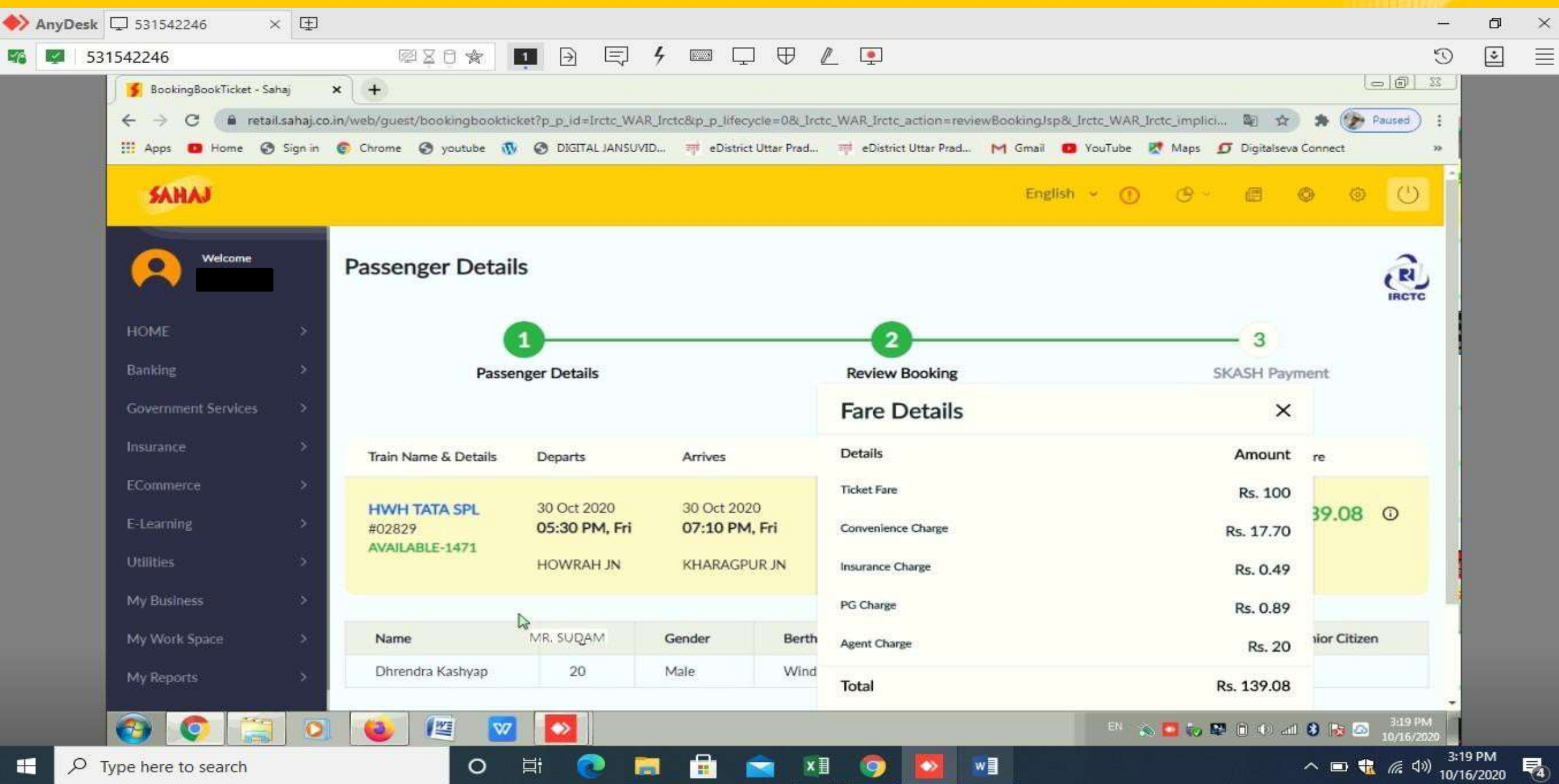

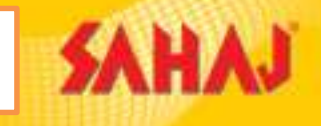

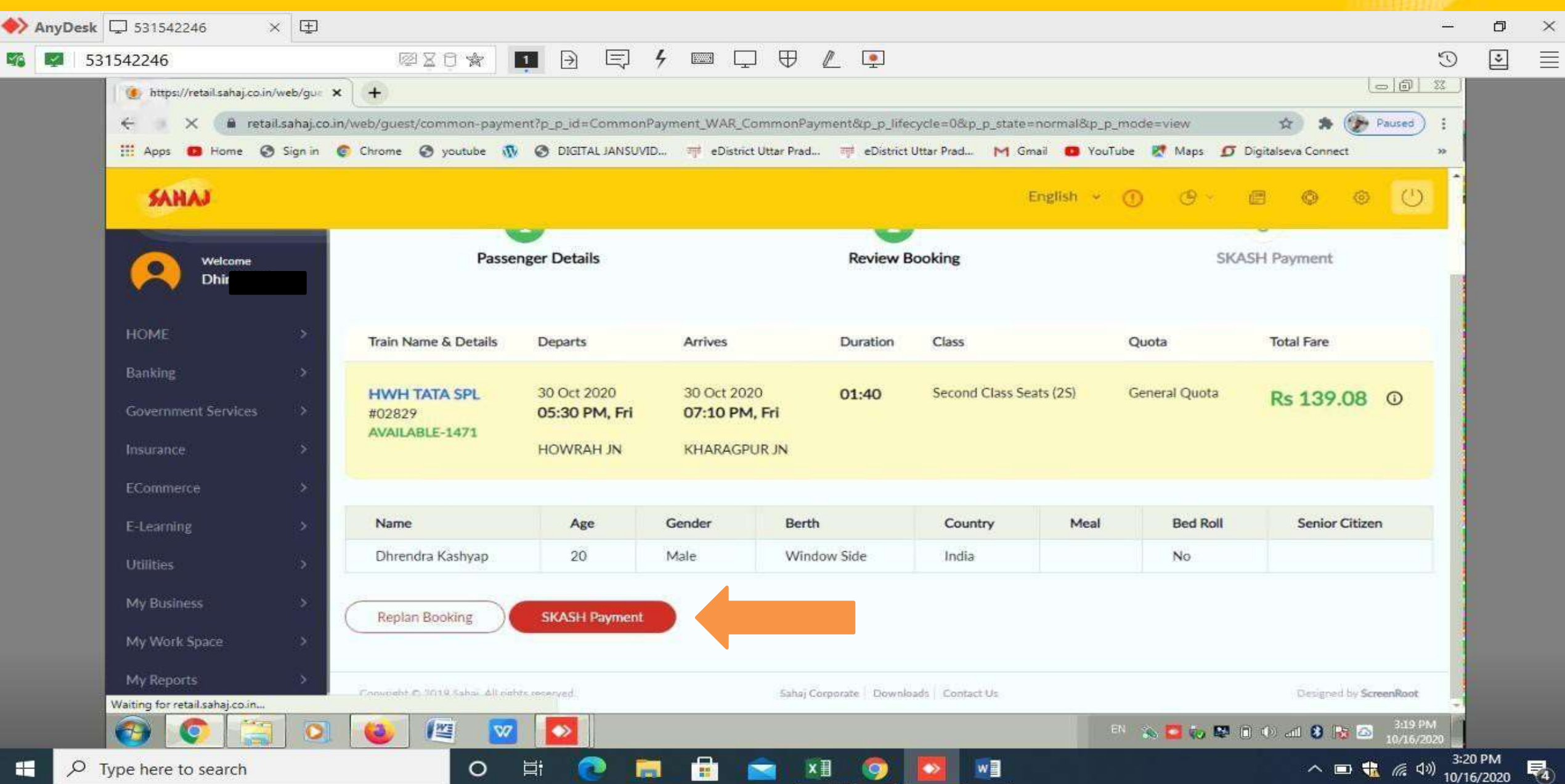

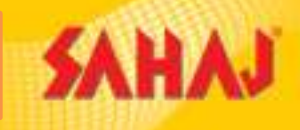

### SM to make the payment

| 🛛 🗲 Common Payment - Sahaj                                                 | × +                                                                |                                                                    |                                       |
|----------------------------------------------------------------------------|--------------------------------------------------------------------|--------------------------------------------------------------------|---------------------------------------|
| ← → C 🔒 retail.sahaj.co                                                    | o.in/web/guest/common-payment?p_p_id=CommonPa                      | iyment_WAR_CommonPayment&p_p_lifecycle=0&p_p_state=normal&         | &p_p_mode=view 🕶 🕼 🖈 🎓 🌮 Paused 🕴     |
| Mapps  Home  Sign in                                                       | Chrome 🧭 youtube 敬 🥝 DIGITAL JANSUVID                              | 🛒 eDistrict Uttar Prad 🛒 eDistrict Uttar Prad M Gmail 🚥<br>English | YouTube Maps D Digitalseva Connect ** |
| welcome                                                                    | Skash Deduction                                                    |                                                                    | Current Wallet Balance : ₹ 251.00     |
| HOME ><br>Banking ><br>Government Services ><br>Insurance ><br>ECommerce > | Customer Details<br>Amount to be deducted<br>139.08<br>PIN<br>**** | Skash Card Number<br>9940883316950172                              | Co not click back/retriesh button     |
| E-Learning ><br>Utilities ><br>My Business ><br>My Work Space >            | Copyright © 2019 Sahaj. All rights reserved.                       | Saĥaj Corporate - Downloads - Contact Us                           | Designed by ScreenRoot                |
| My Reports >                                                               |                                                                    |                                                                    | EN                                    |

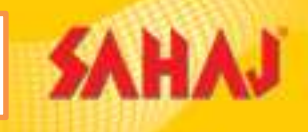

The SM need to fill up he required fields and click on submit option

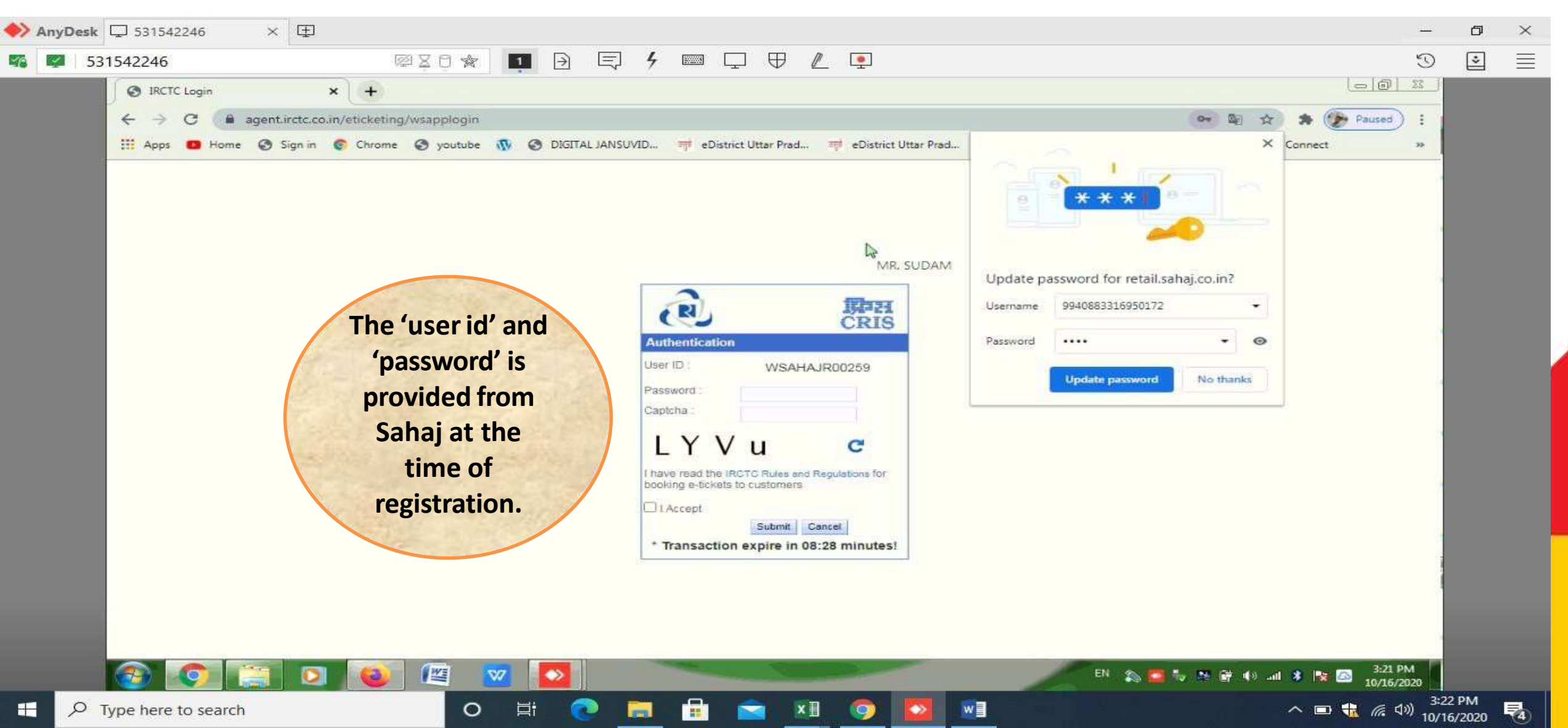

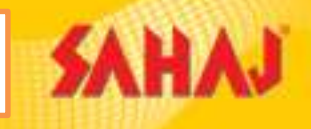

The detailed receipt can be seen along with the ticket details.

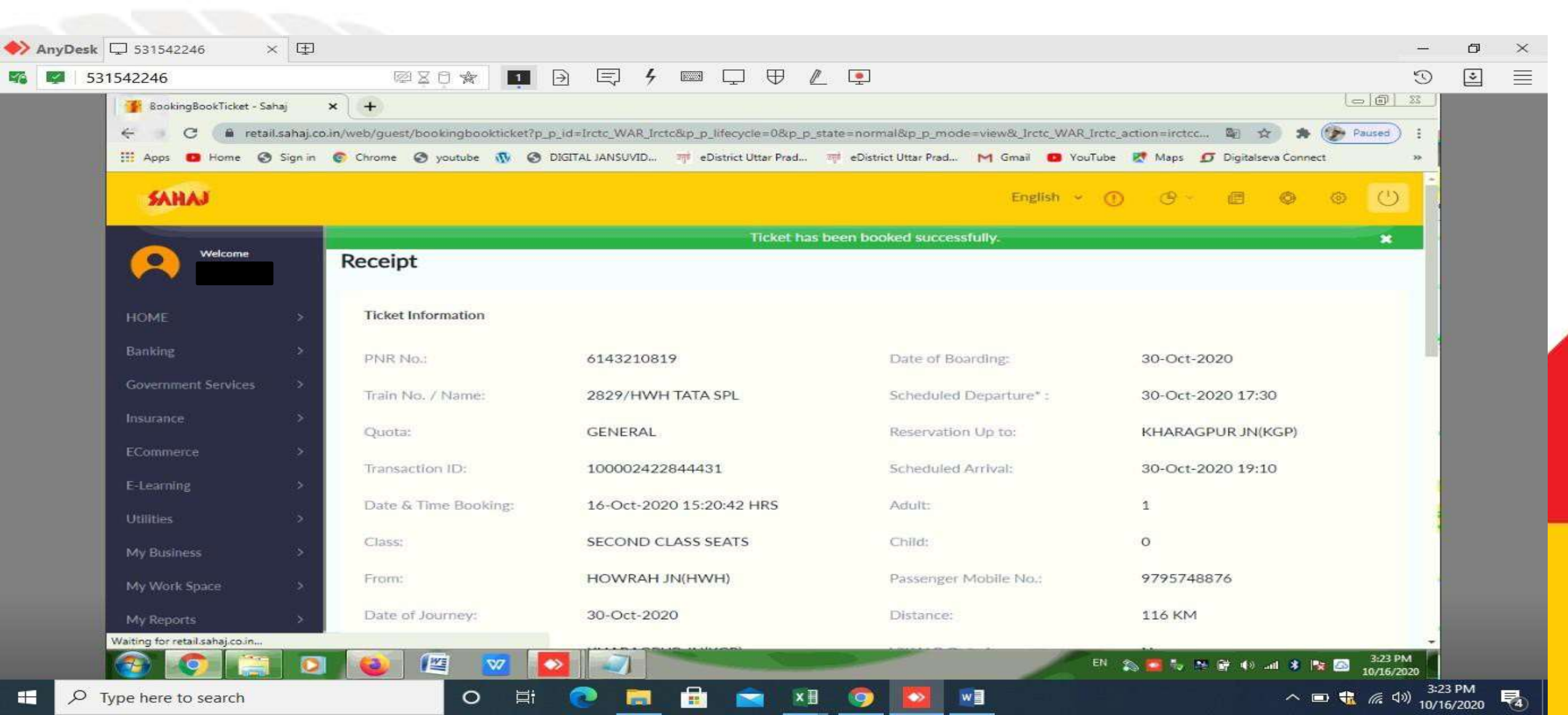

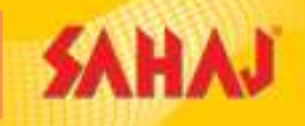

Once the ticket is booked, the VLE gets a notification of successful booking. Also he has the option of printing E-Ticket

| ∫ <mark>≸</mark> BookingBookTicket - Sahaj<br>← → C (â retail.saha | × +                                         | =Irctc_WAR_Irctc&p_p_lifecycle=0&p_p_state=norm | nal&p_p_mode=view&_Irctc_WAR_Irctc_action=irctc | (교) (현) 23<br>:c 및 ☆ ★ 🎓 Paused) : | ] |
|--------------------------------------------------------------------|---------------------------------------------|-------------------------------------------------|-------------------------------------------------|------------------------------------|---|
| 🚻 Apps 🔹 Home 🕥 Sign                                               | in 🌍 Chrome 🧭 youtube 👧 🧭 DIGIT             | 'AL JANSUVID 패뷰 eDistrict Uttar Prad 패뷰 eDistr  | ct Uttar Prad M Gmail 😰 YouTube 😿 Maps          | Digitalseva Connect     *          | - |
| SAHAJ                                                              |                                             |                                                 | English ~ 🕧 🕑                                   |                                    |   |
| Welcome                                                            |                                             | Ticket has been boo                             | oked successfully.                              | *                                  |   |
|                                                                    | Total:                                      | ₹ 138.59                                        |                                                 |                                    |   |
| номе >                                                             | # Agent Charges as applicable,              | If any -                                        |                                                 |                                    |   |
| Banking >                                                          |                                             |                                                 |                                                 |                                    |   |
| Government Services >                                              | Select Language                             |                                                 |                                                 |                                    |   |
| Insurance >                                                        | <ul> <li>English</li> </ul>                 |                                                 |                                                 |                                    |   |
| ECommerce >                                                        | O Hindi                                     |                                                 |                                                 |                                    |   |
| E-Learning                                                         | DilatTolat                                  |                                                 |                                                 |                                    |   |
| Utilities >                                                        | Print Hicket                                |                                                 |                                                 |                                    |   |
| My Business >                                                      |                                             |                                                 |                                                 |                                    |   |
| My Work Space >                                                    | Print Money Receipt                         | Replan Booking                                  |                                                 |                                    |   |
| My Reports >                                                       |                                             |                                                 |                                                 |                                    |   |
|                                                                    | Lopyright C-201V sphar All rights reserved. | Sanaj Corporate - Dow                           | nioars   Contact Us                             | 3-23 PM                            |   |

E-Ticket Specimen.

SAH

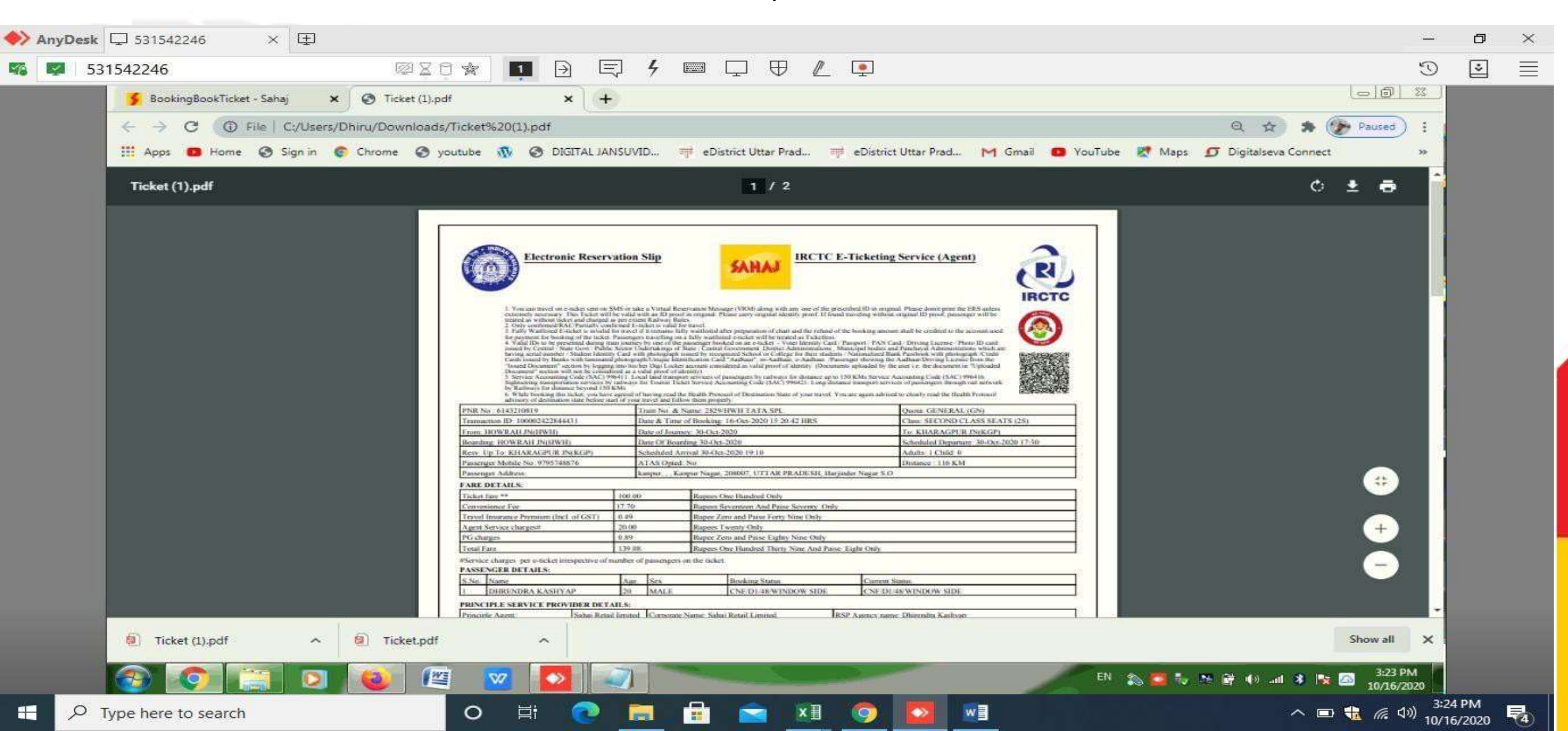

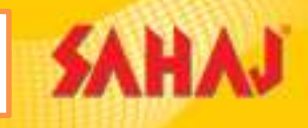

The SM needs to log into the Sahaj portal with his VLE id and password

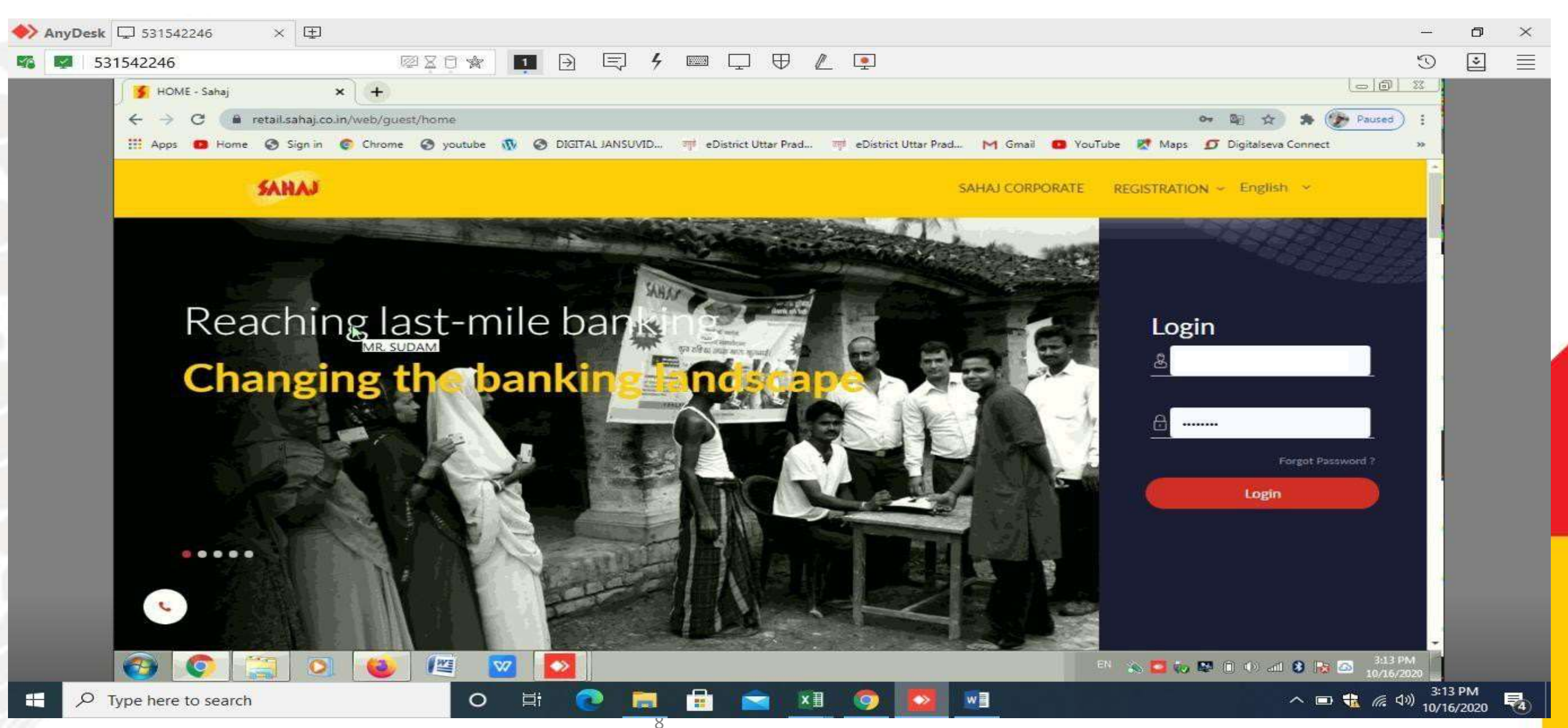

### Click on 'All Services' option in which you have to click on 'IRCTC Train Tickets ' option

| SAHAJ                         |             | All Services            |            |                        | •           | Relationship Manager<br>+91-9151007917 | 80 - | <mark>\$</mark> - |
|-------------------------------|-------------|-------------------------|------------|------------------------|-------------|----------------------------------------|------|-------------------|
| SRL SKASH WALLET<br>₹ 2563.08 | <b>&gt;</b> | Frequently Used Service | s          |                        |             |                                        |      |                   |
| Dashboard                     | >           |                         | ê          | Q                      | (b) 81734   |                                        |      |                   |
| All Services                  | >           | Pan Card                | AePS       | IRCTC Train<br>Tickets | BBPS        |                                        |      |                   |
| My Business                   | >           |                         |            | <u></u>                |             |                                        |      |                   |
| Manage Services               | >           |                         |            |                        |             |                                        |      |                   |
| Commission Structure          | >           | E-governance Services   |            |                        |             |                                        |      |                   |
| Training                      | >           |                         |            |                        |             |                                        |      |                   |
|                               |             | Pan Card                | ITR Filing | UMANG                  | Instant PAN |                                        |      |                   |
| <b>₽</b> Logout               |             |                         |            |                        |             |                                        |      |                   |
|                               |             | Banking Services        |            |                        |             |                                        |      |                   |
|                               |             |                         | 0          |                        |             |                                        |      |                   |

### IRCTC Ticket Cancellation Process

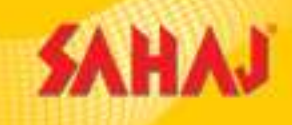

### SM to click on 'Booking' Option

| SAHAJ                               |                                  |         | हिंदी [Betə]    | · · · · · · · · · · · · · · · · · · · |
|-------------------------------------|----------------------------------|---------|-----------------|---------------------------------------|
| Welcome<br>Bharti                   | ॥ IRCTC सेवाएं अब काम कर रही हैं |         |                 |                                       |
| Dashboard                           | Train Tickets                    |         |                 |                                       |
| All Services $\overline{x}$         |                                  | BOOKING | BOOKING HISTORY | OTP REGISTRATION                      |
| My Business 🛛                       |                                  |         |                 |                                       |
| Manage Services 2                   |                                  |         |                 |                                       |
| Commission Structure $\overline{Z}$ |                                  |         |                 |                                       |
| Training Z                          |                                  |         |                 |                                       |
|                                     |                                  |         |                 |                                       |

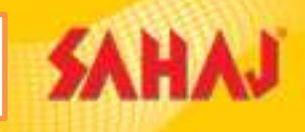

### SM to click on" Cancel Ticket" tab

| 531542246                            |                                                | ۶ ▥  ♥ ℤ ▣                                                | 3                                       |
|--------------------------------------|------------------------------------------------|-----------------------------------------------------------|-----------------------------------------|
| 🕤 🏂 IRCTC - Sahaj                    | × ③ Ticket.pdf × +                             |                                                           |                                         |
| ← → C 🗯 retail.sa                    | haj.co.in/web/guest/irctc                      |                                                           | 🗟 🛠 🎓 Paused :                          |
| III Apps 🚥 Home 🔇 Sig                | gn in 💿 Chrome 🥥 youtube 🚻 🧭 DIGITAL JANSUVID. | 🍿 eDistrict Uttar Prad 📬 eDistrict Uttar Prad M Gmail 🔯 Y | ouTube 🛃 Maps 🗊 Digitalseva Connect 🛛 🔹 |
| SAHAJ                                |                                                | English                                                   | • • • • • • •                           |
|                                      |                                                |                                                           |                                         |
| Velcome                              | IRCTC                                          |                                                           |                                         |
|                                      |                                                | POOVING                                                   |                                         |
| HOME                                 | ·                                              | BOOKING                                                   |                                         |
| Banking                              | ×                                              | Book Ticket Cancel Ticket                                 |                                         |
| Government Services                  | >                                              |                                                           |                                         |
| Insurance                            | BOOKING HISTORY                                | AGENT REGISTRATION                                        |                                         |
| ECommerce                            | ×                                              |                                                           | 1                                       |
| E-Learning                           | × 1                                            |                                                           |                                         |
| Utilities                            | s                                              |                                                           |                                         |
| My Business                          | s -                                            |                                                           |                                         |
| My Work Space                        | ×                                              |                                                           |                                         |
| My Reports                           | Copyright © 2019 Sahaj, All rights reserved.   | Sahaj Corporate   Downloads   Contact Us                  | Designed by ScreenRoot                  |
| https://retail.sahaj.co.in/web/guest | /BookingCancel Ticket                          |                                                           | -                                       |

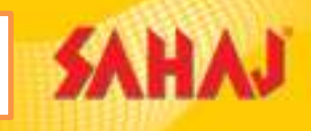

SM to provide the PNR no. of the ticket which need to be cancelled.

| 531542246                     | ØX0 🛪 🔲 🛛 🗊 4                                        |                                                                  | 9                                   |
|-------------------------------|------------------------------------------------------|------------------------------------------------------------------|-------------------------------------|
| 🖉 🚺 BookingBookTicket - Sahaj | × S Ticket.pdf × +                                   |                                                                  |                                     |
| ← → C 🚇 retail.sahaj.ci       | o.in/web/guest/bookingbookticket?p_p_id=Irctc_WAR_Ir | ctc&p_p_lifecycle=0&p_p_state=normal&p_p_mode=view&_Irctc_WAR_I  | rctc_action=canc 🔄 🖈 🎓 🎓 Paused :   |
| 🔛 Apps 🛄 Home 🔇 Sign in       | Chrome Syoutube 🚯 SIGITAL JANSUVID                   | माग eDistrict Uttar Prad माग eDistrict Uttar Prad M Gmail 🙆 YouT | lube 🛃 Maps 🖸 Digitalseva Connect 🔋 |
| SAHAJ                         |                                                      | English 👻                                                        |                                     |
|                               |                                                      |                                                                  |                                     |
|                               | Cancel Ticket                                        |                                                                  |                                     |
| HOME                          |                                                      |                                                                  |                                     |
| Desile a                      | Cancel Ticket                                        |                                                                  |                                     |
| Banking                       | PNR                                                  |                                                                  |                                     |
| Government Services >         | 6143210819                                           |                                                                  |                                     |
| Insurance >                   |                                                      |                                                                  |                                     |
| ECommerce >                   |                                                      | ·                                                                |                                     |
| E-Learning                    | Reset Submit                                         |                                                                  |                                     |
| Utilities A                   |                                                      |                                                                  |                                     |
| Othles                        |                                                      |                                                                  |                                     |
| My Business >                 |                                                      |                                                                  |                                     |
| My Work Space >               | Copyright © 2019 Sahaj. All rights reserved.         | Sahaj Corporate   Downloads   Contact Us                         | Designed by ScreenRoot              |
| My Reports >                  |                                                      |                                                                  |                                     |
|                               |                                                      |                                                                  | 3-20 PM                             |
|                               |                                                      |                                                                  | an 🔊 🧰 🔯 🕅 👘 🕪 💷 💈 🔯 🙆 10/16/2020   |

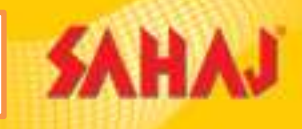

### SM to select the ticket to be cancelled and click on Cancel ticket

| 🚺 BookingBookTicket - Sahaj 💦 | × ③ Ticket.pdf ×                     | +                          |                          |                             |                          |                  | 6                   | 6) II  |
|-------------------------------|--------------------------------------|----------------------------|--------------------------|-----------------------------|--------------------------|------------------|---------------------|--------|
| ← → C 🔒 retail.sahaj.co.i     | n/web/guest/bookingbookticket?p_p_id | a=Irctc_WAR_Irctc&p_       | p_lifecycle=08i_lrct/    | c_WAR_Irctc_action=bookTi   | cketHistoryCancelTicket& | Irctc_WAR 🕸 🏠    | 🕈 🎓 Pau             | ised : |
| 🔛 Apps 🚦 Home 🕥 Sign in       | 🜍 Chrome 🔇 youtube 🚯 🔇 DIG           | ITAL JANSUVID 패            | eDistrict Uttar Prad     | ल्ला eDistrict Uttar Prad । | M Gmail 👩 YouTube        | Maps 🗊 Digitalse | eva Connect         | 33     |
| SAHAJ                         |                                      |                            |                          |                             | English 👻 🕧              | 0 · 0            | © ©                 | U      |
|                               |                                      |                            |                          |                             |                          |                  |                     | _      |
| Welcome                       | Booking Details (Please select the   | passengers from the list b | elow for ticket cancella | ition)                      |                          |                  |                     |        |
|                               | E-Ticket Transaction ID              | Train Name                 |                          | Train Number                |                          | PNR Number       |                     |        |
| HOME >                        | 100002422844431                      | HWH TATA                   | SPL                      | 2829                        |                          | 6143210819       |                     |        |
| Banking >                     | Class                                | From Station               | 1                        | To Station                  |                          | Boarding Station |                     |        |
| Government Services >         | 25                                   | HOWRAH J                   | IN(HWH)                  | H) KHARAGPUR JN(KGP)        |                          | HOWRAH JN(HW     | H)                  |        |
| Insurance >                   | Date Of Boarding                     | Date Of Boo                | oking                    |                             |                          |                  |                     |        |
| ECommerce >                   | 2020-10-30                           | 2020-10-16                 | 15:20:42.0               |                             |                          |                  |                     |        |
| E-Learning >                  |                                      |                            |                          |                             |                          |                  |                     | _ /    |
| Utilities >                   | Select Passenger Nam                 | e                          | Age                      | Gender                      | Current Status           | В                | lerth No            |        |
| My Business >                 | Dhrendra Kash                        | yap                        | 20                       | м                           | CNF                      | 4                | 8                   |        |
| My Work Space >               |                                      |                            |                          |                             |                          |                  |                     |        |
| My Reports >                  | Cancel Ticket                        |                            |                          |                             |                          |                  | Back To result page | •      |
|                               |                                      |                            |                          |                             |                          |                  |                     | -      |

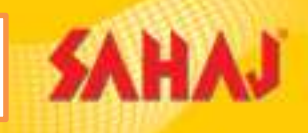

### A confirmation window pops-up where the mobile no. is mentioned in which the OTP is sent

| 🔶 AnyDesk | □ 531542246 ×                 | Ð                        |               |             |              |           |                  |         |                     |                    |                        |                     |                        | ٥   | $\times$   |
|-----------|-------------------------------|--------------------------|---------------|-------------|--------------|-----------|------------------|---------|---------------------|--------------------|------------------------|---------------------|------------------------|-----|------------|
| S:        | 31542246                      | 12 K                     | 9 🖈 🗖         |             | 国 4          |           | $\Box \oplus$    |         | •                   |                    |                        |                     | Q                      | *   | $\equiv$   |
|           | 🛛 🚺 BookingBookTicket - Sahaj | × Ø Ticket.pdf           |               | ×           | +            |           |                  |         |                     |                    |                        | Le                  | - 0 - 22               | 100 |            |
|           | ← → C 🖬 retails:              | ahaj.co.in/web/guest/boo | kingbookticke | t?p_p_id=lr | rctc_WAR_Irc | tc&p_p_li | ifecycle=08      | Ircte_W | AR_Irctc_action=c   | ancelTicketConfirm | ationJsp&_Irctc_WAR_Ir | a 🖈 🛪 🍞 P           | aused :                |     |            |
|           | III Apps 👩 Home 🎯 S           | ign in 📀 Chrome 🥝 y      | voutube 🚯     | O DIGITAL   | JANSUVID     | ाम eDis   | strict Uttar Pra | d ज्यूव | eDistrict Uttar Pra | d M Gmail 🚥        | YouTube 🐰 Maps 🗗 [     | Digitalseva Connect | 30                     |     |            |
|           |                               |                          |               |             |              |           |                  |         |                     |                    |                        |                     |                        |     |            |
|           |                               |                          |               |             |              |           |                  |         |                     |                    |                        |                     |                        |     |            |
|           |                               |                          |               |             |              |           |                  |         |                     |                    |                        |                     |                        |     |            |
|           |                               |                          |               |             |              |           |                  |         |                     |                    |                        |                     |                        |     |            |
|           |                               |                          |               |             |              |           |                  |         |                     |                    |                        |                     |                        |     |            |
|           |                               | Confir                   | mation        |             |              |           |                  |         |                     |                    |                        |                     |                        |     |            |
|           |                               |                          | mation        |             |              |           |                  |         |                     |                    |                        |                     |                        |     |            |
|           |                               | Dear Cus                 | tomer OTP has | s been sent | on mobile n  | ο ΧΧ      | XXX yo           | ur PNR  | 6143210819 əgə      | inst CANID:100000  | 0448633287             |                     |                        |     |            |
|           |                               |                          |               |             |              |           |                  |         | ОК                  |                    |                        |                     |                        |     |            |
|           |                               |                          |               |             |              |           |                  |         |                     |                    |                        |                     |                        |     |            |
|           |                               |                          |               |             |              |           |                  |         |                     |                    |                        |                     |                        |     |            |
|           |                               |                          |               |             |              |           |                  |         |                     |                    |                        |                     |                        |     |            |
|           |                               |                          |               |             |              |           |                  |         |                     |                    |                        |                     |                        |     |            |
|           |                               |                          |               |             |              |           |                  |         |                     |                    |                        |                     |                        |     |            |
|           |                               |                          |               |             |              |           |                  |         |                     |                    |                        |                     |                        |     |            |
|           |                               |                          |               |             |              |           |                  |         |                     |                    |                        |                     |                        |     |            |
|           |                               |                          |               |             |              |           |                  |         |                     |                    |                        |                     |                        |     |            |
|           | <b>(3)</b>                    | D 🕹 🖉                    |               |             |              | -         |                  |         | -                   |                    | EN 🏡 🧰 🏷 🔌 🖻           | 7 🚯 all 🖇 🐚 🖾       | 3:30 PM<br>10/16/2020  |     |            |
| e 🔎       | Type here to search           |                          | 0 🖬           | 1 🤇         |              |           |                  | ×∃      | <b>O</b>            |                    |                        | ~ 📼 🐔               | (た (小)) 3:31<br>(10/16 | PM  | <b>4</b> ) |

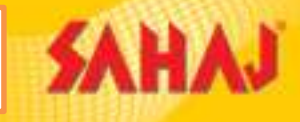

### SM needs to enter the OTP

| 531542246                   |                                  | Ⅰ ∂ ⊑ 4 III ↓ ℓ ℓ ↓                                                                        | 3                                     |
|-----------------------------|----------------------------------|--------------------------------------------------------------------------------------------|---------------------------------------|
| 📕 BookingBookTicket - Sahaj | × O Ticket.pdf                   | × +                                                                                        |                                       |
| ← → C 🖬 retail.sahaj        | j.co.in/web/guest/bookingbooktic | t?p_p_id=Irctc_WAR_Irctc&p_p_lifecycle=0&_Irctc_WAR_Irctc_action=cancelTicketConfirmation/ | Isp&_Irctc_WAR_Ir 🔤 🏠 🎓 🍲 Paused      |
| 🔛 Apps 🚺 Home 🕥 Sign        | in 🌍 Chrome 🎯 youtube 🐠          | 🚱 DIGITAL JANSUVID 🍿 eDistrict Uttar Prad 👘 eDistrict Uttar Prad M Gmail 🔯 YouT            | Tube 🛃 Maps 🧊 Digitalseva Connect 🛛 🔹 |
| SAHAJ                       |                                  | English ~                                                                                  | • • • • •                             |
|                             |                                  |                                                                                            |                                       |
| Welcome                     | Cancel Ticket                    |                                                                                            | 2                                     |
|                             |                                  |                                                                                            | IRCTC                                 |
| HOME >                      | Enter OTP                        |                                                                                            |                                       |
| Banking >                   | 484616                           |                                                                                            |                                       |
| Government Services >       |                                  |                                                                                            |                                       |
| locurance                   |                                  |                                                                                            |                                       |
|                             | Refund Details                   |                                                                                            |                                       |
| ECommerce >                 |                                  |                                                                                            |                                       |
| E-Learning >                | PNR Number:                      | 6143210819                                                                                 |                                       |
| Utilities >                 | Train Name:                      | HWH TATA SPL                                                                               |                                       |
| My Business >               | Station                          | HOWRAH JN(HWH) -> KHARAGPUR                                                                |                                       |
| My Work Space >             | Station                          | JN(KGP)                                                                                    |                                       |
| My Reports                  | Booking Date:                    | 16/10/2020                                                                                 |                                       |
|                             | Ouota:                           | GN                                                                                         | -                                     |
|                             | > 🚳 🖉 🔽                          |                                                                                            | EN 🏡 🏧 🍢 🖄 🛱 🌒 all 💈 🗽 🖾 1931 PM      |

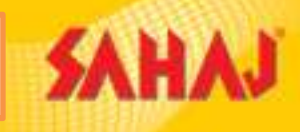

### SM need to click on "Confirm" tab

| 531542246                 | <br>₽¥0 ★ _                                                        |                                                                                                    |                                                      | 9 C     |
|---------------------------|--------------------------------------------------------------------|----------------------------------------------------------------------------------------------------|------------------------------------------------------|---------|
| BookingBookTicket - Sahaj | × Ø Ticket.pdf                                                     | × +                                                                                                    |                                                      |         |
| Apps B Home S Si          | naj.co.in/web/guest/bookingbookticke<br>an in 🕐 Chrome 🔇 youtube 🐠 | DIGITAL JANSUVID.,      THE eDistrict Utter Pred.,      THE eDistrict Utter Pred.,      THE eDISTRICT PRED.,      THE eDISTRICT PRED.,      THE | tion=cancellicketConfirmationJsp&_Irctc_WAR_Ir 🖷 😏 🛪 | t »     |
|                           |                                                                    |                                                                                                    |                                                      | -       |
| SAHAJ                     |                                                                    |                                                                                                    | English 🗸 🕧 🕑 🕆 🖽 🚳                                  |         |
| Welcome                   | Journey Dates:                                                     | 30 Oct 2020 -> 30 Oct 2020                                                                                                    |                                                      |         |
|                           | Vikalo Status                                                      |                                                                                                    |                                                      |         |
| HOME                      | > maip status.                                                     |                                                                                                    |                                                      | 1       |
|                           | Class:                                                             | 25                                                                                                    |                                                      |         |
| Banking                   | Convenience Fee:                                                   | 17.70                                                                                                    |                                                      |         |
| Government Services       | Charting Status:                                                   |                                                                                                    |                                                      |         |
| Insurance                 | > Issue Date:                                                      |                                                                                                    |                                                      |         |
| ECommerce                 | >                                                                  |                                                                                                    |                                                      |         |
| E-Learning                | Date of Cancellation:                                              | October 16, 2020                                                                                                    |                                                      |         |
| Utilities                 | Refund Amount:                                                     | ₹40                                                                                                    |                                                      |         |
| My Business               |                                                                    |                                                                                                    |                                                      |         |
| My Work Space             | Confirm Res                                                        | send OTP                                                                                                    |                                                      |         |
| My Work Space             |                                                                    |                                                                                                    |                                                      |         |
| My Reports                |                                                                    |                                                                                                    |                                                      |         |
|                           |                                                                    | Sabai Corporate Downloar                                                                                                    | ds Contact Lis Decircos<br>EN 🐟 🥅 🛼 🍽 🖨 📣 🖃 🎗        | 3:32 PM |

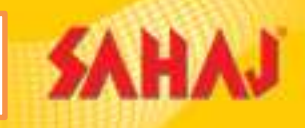

### The Refund Amount is shown in this page. The SM can select the language and click on "Print Ticket" option.

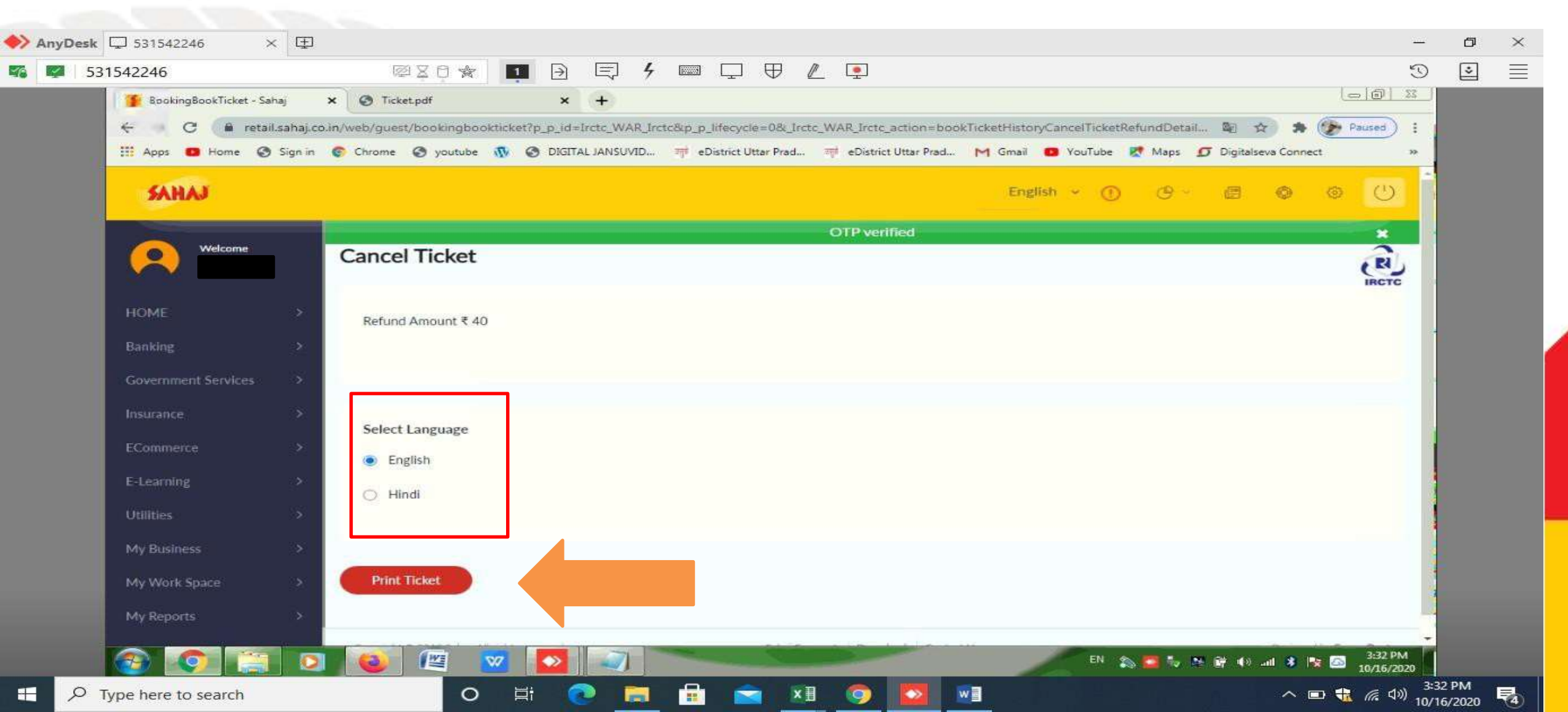

### **IRCTC Ticket Cancellation Process** AnyDesk 🖵 531542246 X II D X $\equiv$ S31542246 ØX0 \$ + = $\oplus$ . 3 \$ 1 - 0 22 BookingBookTicket - Sahai Ticket (2).pdf Ticket.pdf + × × $\leftarrow$ File C:/Users/Dhiru/Downloads/Ticket%20(2).pdf Paused C 🏥 Apps 👩 Home 🔇 Sign in 🍘 Chrome 🔇 youtube 🐧 🔇 DIGITAL JANSUVID... 🚎 eDistrict Uttar Prad... 🛒 eDistrict Uttar Prad... M Gmail 👩 YouTube 🐰 Maps 🗊 Digitalseva Connect Electronic Reservation Slip **IRCTC E-Ticketing Service (Agent)** SAHA. 2 IRCTC You can movel on a cickles unit on SNES or take a Vistual Reservation Message (VRM) rising with any one of the preservation ID in original. Please closes prim the ERS unless enternally messarily increasing. This Tecket will be valid with an ID proof as original. Please carry original identity proof. If Sendel ratio close gravitational ID proofs, passenger will be meaned as without Cocket and Carry Carl Rathway. Refer. Othy conditioned RAC, Parsially conditioned Ercheler is valid for tavel. If My conditioned RAC, Parsially conditioned Ercheler is valid for tavel. If My conditioned RAC, Parsially conditioned Ercheler is valid for tavel. If My with conditioned RAC, Parsially conditioned Ercheler is valid for tavel. If My with every structure of the present term of the present term of the present term of the booking answers shall be credited to the account used in movies. The present term of the present term of term of the present term of the present term of term of the term of the present term of term of the present term of term of term of the present term of term of term of term of term of term of term of terms of term of terms of term of terms of term of terms of terms of terms of terms of terms of terms of terms of terms of terms of terms of terms of terms of terms of terms of terms of terms of terms of terms of terms of terms of terms of terms of terms of terms of terms of terms of terms of terms of term **8** by Railways for distance beyond 150 KMs. 6. While booking that select, you have agreed of having read the Health Protocol of Destination State of your travel. You are again advised to clearly read the Health Protocol advisory of destination size before man of your travel and follow them properly. PNR No: 6143210819 Train No. & Name: 2829/HWH TATA SPL Jueta GENERAL (GN) Transaction ID 100002422844431 Class SECOND CLASS SEATS (25) Date & Time of Booking: 16-Oct-2020 15:20:42 HRS From HOWRAH IN(HWH) Date of Journey: 30-Oct-2020 Fe KHARAGPUR IN(KGP) Date Of Boarding 30-Oct-2020 Scheduled Departure: 30-Oct-2020 17:30 Boarding: HOWRAH (N(HWH) Reav Up To: KHARAGPUR JN(KGP) Scheduled Arrival 30-Oct-2020 19/10 Adults: 1 Child: 0 Passenger Mobile Net 9795748876 ATAS Opted: No Distance 116 KM kanpur, ... Kanpur Nagar, 208007, UTTAR PRADESH, Harjuder Nagar S.O. Passenger Address FARE DETAILS: Ticket fare \*\* 100.00 Rupees One Hundred Only 17.70 Rupees Seventeen And Paise Seventy Only Convenience Fee Travel Insurance Presnum (Incl. of GST) 21.00 Rupee Zero and Passe Forty Nine Only Agent Service charges# 20.00 Ruppers Twenty Only Received Files PG charges 0.89 Rupee Zero and Passe Eighty Nese Only 139.08 Total Fare Rupees One Hundred Thirty Nine And Paise Eight Only #Service charges per e-ticket annipective of number of passengers on the ticket Ticket (2).pdf PASSENGER DETAILS: C:\Users\Dhiru\Downloads S No Name Booking Status Carrient Shana Aste OHRENDRA KASHYAP 36 MALE CAN CAN PRINCIPLE SERVICE PROVIDER DETAILS: EN 🏡 舊 🤯 🐏 🛱 🕪 ail 🗚 🎠 🖾 3:33 PM 12 0 \$27 $\sim$ へ 回 🍓 腐 🕬 3:33 PM 10/16/2020

w

0

目

₽4

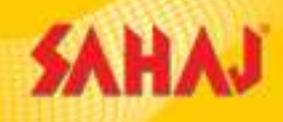

## There are three types of Cancellation

- Cancelled by SM [SM gets OTP to verify during cancellation].
- Waiting List Ticket Auto Cancelled by IRCTC [PNR, CANID & OTP sent to Customer's mobile number and needs to be verified from IRCTC portal to receive refund]
- Train is cancelled by IRCTC [No OTP needs to be verified, refund is received with in 7 working days]

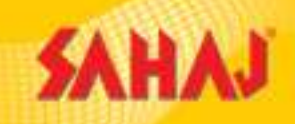

### If SM has cancelled ticket and missed to verify OTP during cancellation.

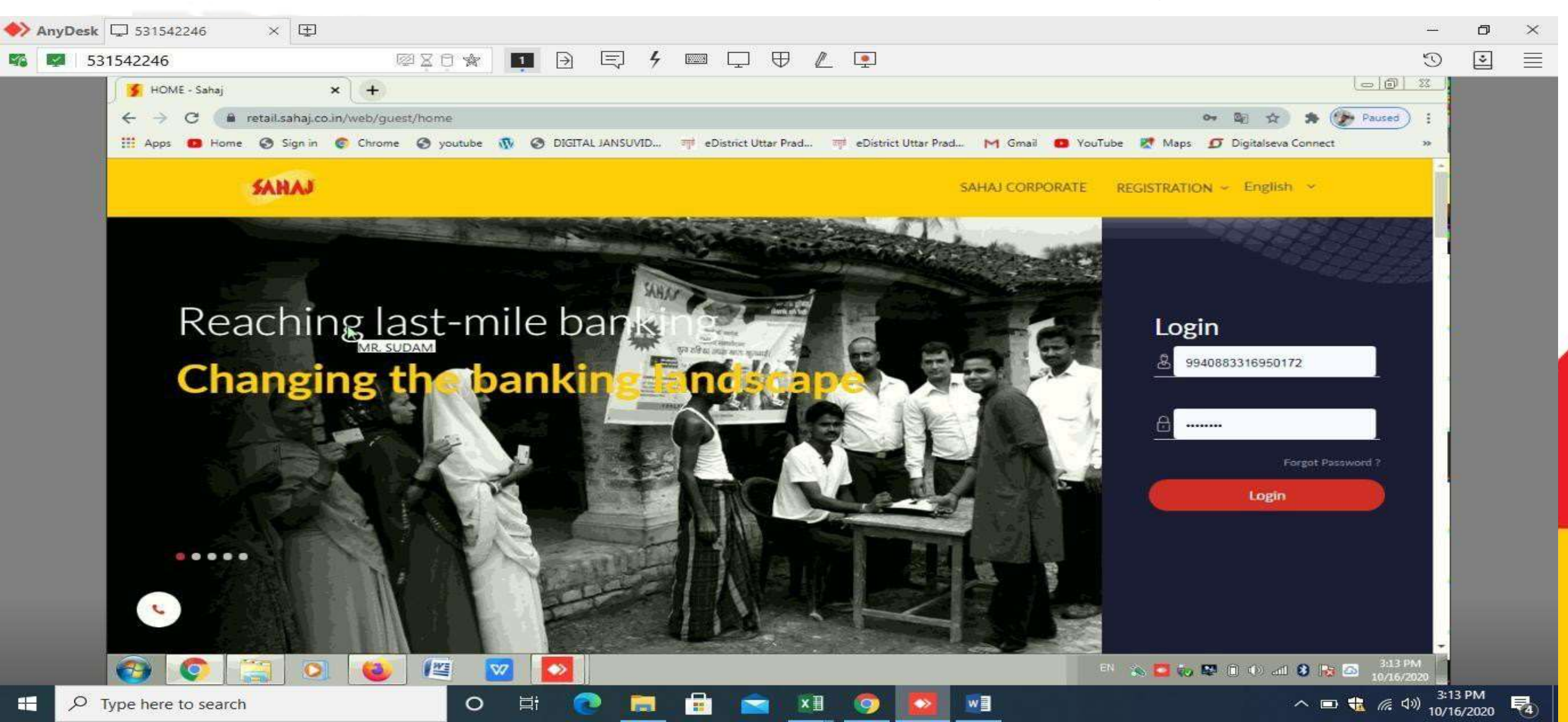

### Click on 'All Services' option in which you have to click on 'IRCTC Train Tickets ' option

| SRL SKASH WALLET<br>₹ 2563.08 | > | Frequently Used Service | s          |                        |             |  |
|-------------------------------|---|-------------------------|------------|------------------------|-------------|--|
| ashboard                      | > |                         | e          | Q                      | (b- 11752)  |  |
| l Services                    | > | Pan Card                | AePS       | IRCTC Train<br>Tickets | BBPS        |  |
| ly Business                   | > |                         |            | ليصب                   |             |  |
| anage Services                | > |                         |            |                        |             |  |
| ommission Structure           | > | E-governance Services   |            |                        |             |  |
| raining                       | > |                         |            |                        |             |  |
|                               |   | Pan Card                | ITR Filing | UMANG                  | Instant PAN |  |
|                               |   |                         |            |                        |             |  |
| <b>₽</b> Logout               |   |                         |            |                        |             |  |

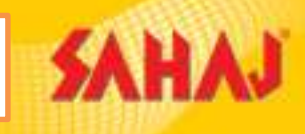

### SM to click on "Booking History" tab

| M Inbox - debopriyo.bose@                    | ହsahaj.c⊂ ≯  | 🕻 🔰 IRCTC - Sahaj                          | × + | to BRACTANES | and the state of the state of t | -               |     | - 14 |    |   |   |
|----------------------------------------------|--------------|--------------------------------------------|-----|--------------|----------------------------------------------------------------------------------------------------|-----------------|-----|------|----|---|---|
| $\leftrightarrow$ $\rightarrow$ C $$ retail. | .sahaj.co.ii | n/web/guest/irctc                          |     |              |                                                                                                    |                 |     |      |    | ☆ | • |
| SAHAJ                                        |              |                                            |     |              |                                                                                                    | English ~ (     | D G | 4    | 62 | Ô | U |
| Welcome<br>Abhijeet                          |              | IRCTC                                      |     |              |                                                                                                    |                 |     |      |    |   |   |
| HOME                                         | >            | AGENT REGISTRATION                         |     | BOOKING      |                                                                                                    | BOOKING HISTORY |     |      |    |   |   |
| Entertainment                                | >            |                                            |     |              |                                                                                                    |                 |     |      |    |   |   |
| Banking                                      | >            |                                            |     |              |                                                                                                    |                 |     |      |    |   |   |
| Government Services                          | >            |                                            |     |              |                                                                                                    |                 | •   |      |    |   |   |
| Insurance                                    | >            |                                            |     |              |                                                                                                    |                 |     |      |    |   |   |
| E-Learning                                   | >            |                                            |     |              |                                                                                                    |                 |     |      |    |   |   |
| Bill Payments                                | >            |                                            |     |              |                                                                                                    |                 |     |      |    |   |   |
| My Business                                  | >            |                                            |     |              |                                                                                                    |                 |     |      |    |   |   |
| Fastag                                       | >            |                                            |     |              |                                                                                                    |                 |     |      |    |   |   |
| PAN & Tax                                    | >            | Copyright © 2021 Sahaj. All rights reserve | d.  | Sal          | naj Corporate 🕴 Download                                                                                                    | s Contact Us    |     |      |    |   |   |
| Travel & Tourism                             | >            |                                            |     |              |                                                                                                    |                 |     |      |    |   |   |

2

X

0

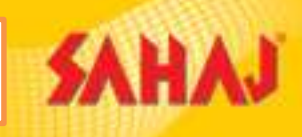

### SM to click on "Cancel Tickets" tab

| M Inbox - debopriyo.bose@ | ©sahaj.c⊂ 1 | × 🛐 IRCTC - Sahaj × +                        | In the provingent income the set |                       |            |     | 1   | _     |            | 0 ×                |
|---------------------------|-------------|----------------------------------------------|----------------------------------|-----------------------|------------|-----|-----|-------|------------|--------------------|
| ← → C 🔒 retail            | .sahaj.co.  | in/web/guest/irctc                           |                                  |                       |            |     |     |       | ☆          | <b>D</b> :         |
| SAHAJ                     |             |                                              |                                  | English               | n ~ (1)    | œ~  | 2   | a     | 6          | Ċ                  |
| Welcome<br>Abhijeet       |             | IRCTC                                        |                                  |                       |            |     |     |       |            |                    |
| HOME                      | >           |                                              | BOC                              | KING                  |            |     |     |       |            |                    |
| Entertainment             | >           |                                              | Book Ticket Cancel Ticket        | Book Ticket           | Cancel Tic | ket |     |       |            |                    |
| Banking                   | >           |                                              |                                  |                       |            |     |     |       |            |                    |
| Government Services       | >           | AGENT REGISTRATION                           | BOOKING HISTORY                  |                       |            |     |     |       |            |                    |
| Insurance                 | >           |                                              |                                  |                       |            |     |     |       |            |                    |
| E-Learning                | >           |                                              |                                  |                       |            |     |     |       |            |                    |
| Bill Payments             | >           |                                              |                                  |                       |            |     |     |       |            |                    |
| My Business               | >           |                                              |                                  |                       |            |     |     |       |            |                    |
| Fastag                    | >           |                                              |                                  |                       |            |     |     |       |            |                    |
| PAN & Tax                 | >           | Copyright © 2021 Sahaj. All rights reserved. | Sahaj Corporate Do               | ownloads   Contact Us |            |     |     |       |            |                    |
| Travel & Tourism          | >           |                                              |                                  |                       |            |     |     |       |            | +                  |
| 🚱 🥝 🚞                     | C           |                                              |                                  | the second second     | -          |     | - 8 | N 🕅 🗃 | ll ¶⇒) _2( | 12:02<br>5-10-2021 |

### IRCTC Ticket Refund Process- SM cancelled ticket

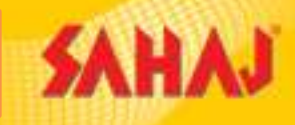

SM to click on "Cancel Ticket History" tab

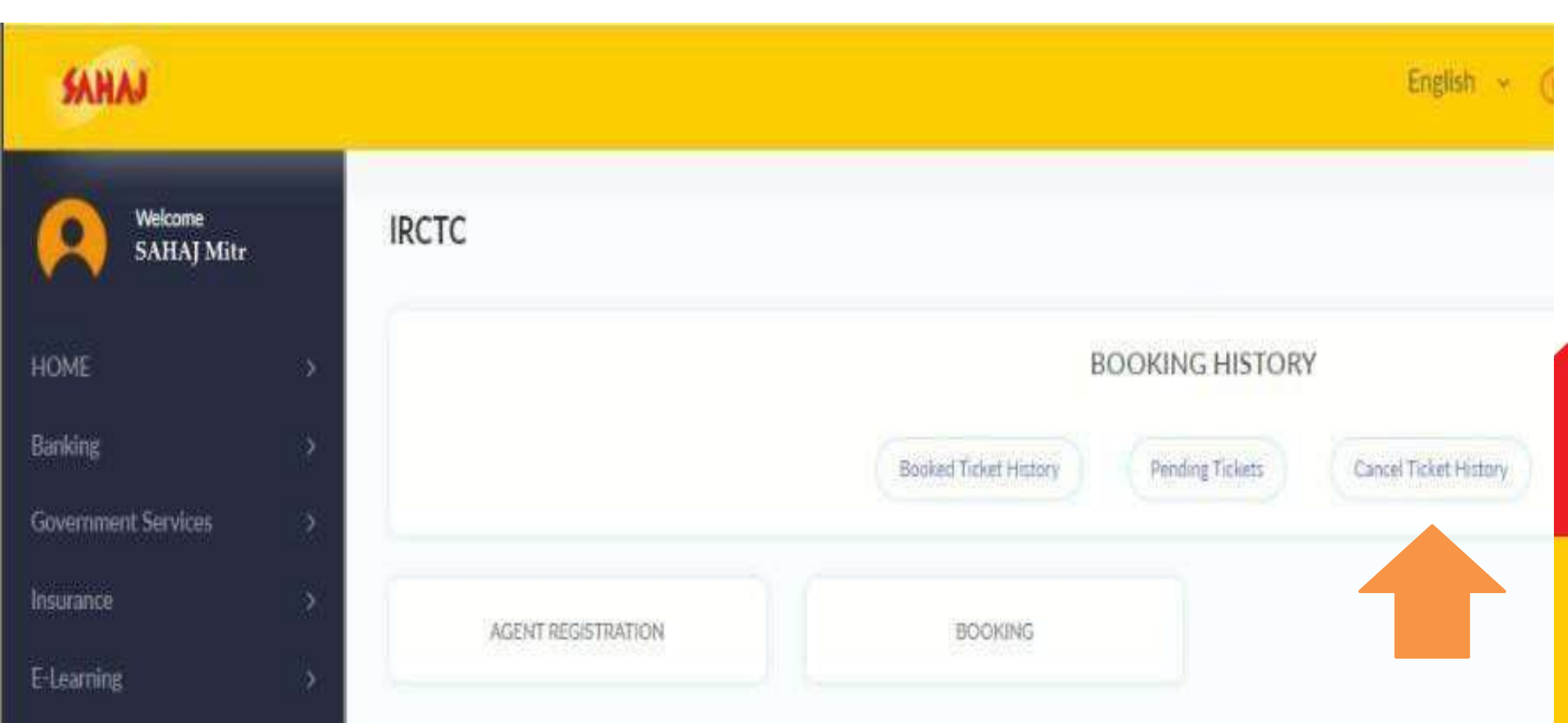

### IRCTC Ticket Refund Process- SM cancelled ticket

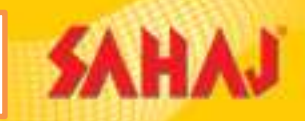

### Here SM can put any one of the criteria - Only PNR OR Only Transaction ID OR Cancel Date Range OR Journey Date Range and Click on "Submit"

| SAHAJ                 |    |                               |                         |                        |    | English 👻 🕧 | <b>O</b> - | ø | 10 |
|-----------------------|----|-------------------------------|-------------------------|------------------------|----|-------------|------------|---|----|
| Welcome<br>SAHAJ Mitr |    | Cancel Ticket Histor          | у                       |                        |    |             |            |   |    |
| HOME                  | 3: |                               |                         |                        |    |             |            |   |    |
| Banking               | 2  | Search Ticket History (Any on | e criteria is mandatory |                        |    |             |            |   |    |
| Government Services   | 2  | Transaction ID                |                         | PNR                    |    |             |            |   |    |
| Insurance             | >  |                               |                         | 100                    |    |             |            |   |    |
| E-Learning            | 30 | Cancel Booking Date From      |                         | Cancel Booking Date To |    |             |            |   |    |
| Utilities             | 5  | DD-MM-YYYY                    |                         | DD-MM-YYYY             | 1  |             |            |   |    |
| Entertainment         | 5  | Journey Date From             |                         | Journey Date To        |    |             |            |   |    |
| Mar Brocker and       |    | DD-MM-YYYY                    |                         | DD-MM-YYYY             | Ċ. |             |            |   |    |
| My Business           | 3  |                               |                         |                        |    |             |            |   |    |

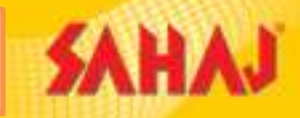

### Select the PNR from the List and Click on "Initiate Refund"

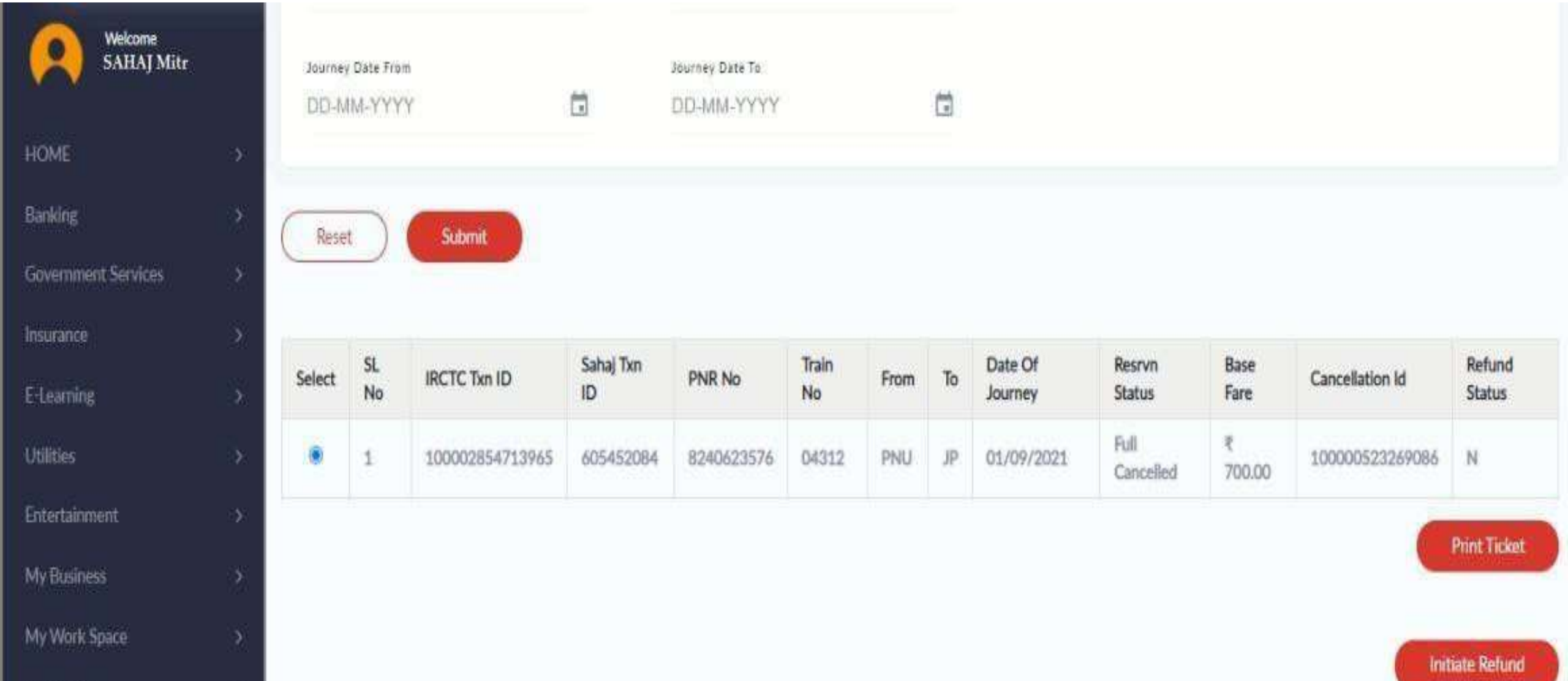

My Reports

### IRCTC Ticket Refund Process- SM cancelled ticket

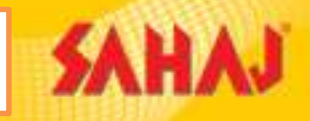

OTP Will be sent to Customer's Mobile and the message with all required details will be shown on the screen of the SM; SM will click on "**OK**"

| Confirmation                                                                                                    | ×    |
|----------------------------------------------------------------------------------------------------|------|
| Dear Customer OTP has been sent on mobile no <b>XXXXXX</b> for your PNR 8240623576 against CANID:100000523269086 |      |
|                                                                                                    | 🖌 ОК |

### Enter the OTP and click on "Confirm"

SAHAJ

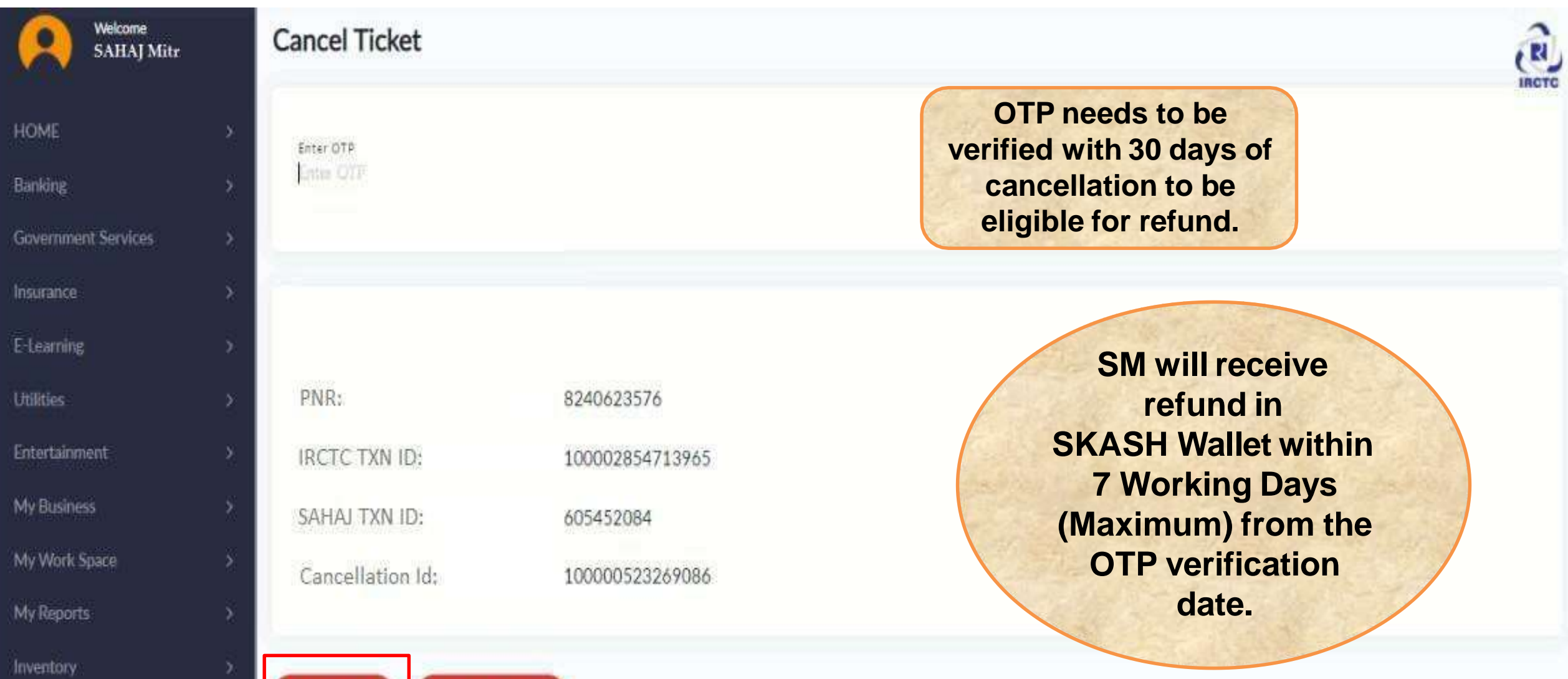

Resend OTP

Confirm

**Registration Vaccination** 

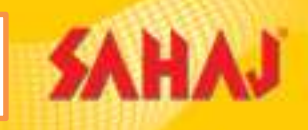

### If WL (Waiting List) Tickets get auto cancelled by IRCTC.

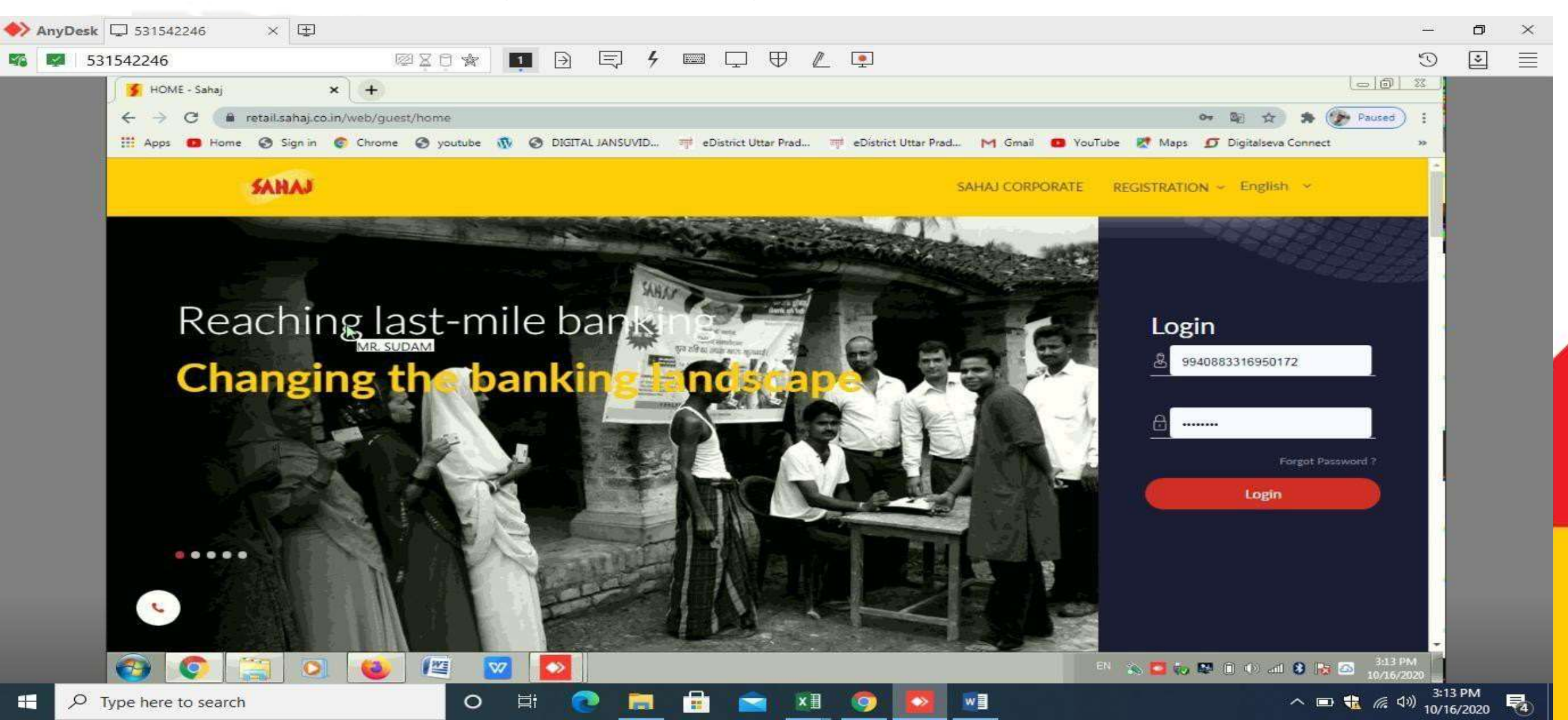

### IRCTC Ticket Refund Process- WL Ticket gets auto cancelled

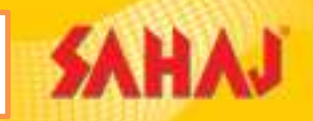

Go to the IRCTC Portal and enter User ID, Password, Captcha & tick on "IAccept" to log in [Please note IRCTC User ID always starts with "WSAHAJR"]

C @ operations.irctc.co.in/AgentInterface/loginHome.jsf

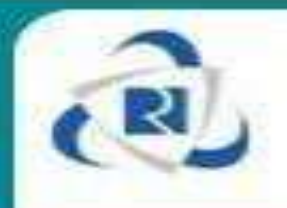

Indian Railway Catering and Tourism Corporation Limited A Government of India Enterprise

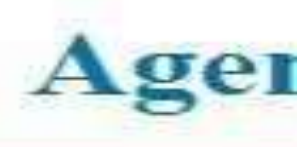

| User Login                                                |                |
|-----------------------------------------------------------|----------------|
| User ID :<br>Password :<br>Captcha :                      |                |
| PLKP C<br>I have read the IRCTC Rules and Regulations for |                |
| Accept                                                    | Contractor and |
| Login                                                     |                |

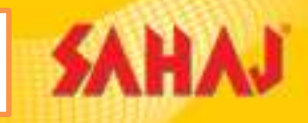

SM to Click on "ENQUIRIES" and go to "OTP for Refund"

### C 🔒 operations.irctc.co.in/AgentInterface/mainpage.jsf

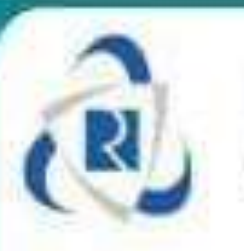

Indian Railway Catering and Tourism Corporation Limited A Government of India Enterprise

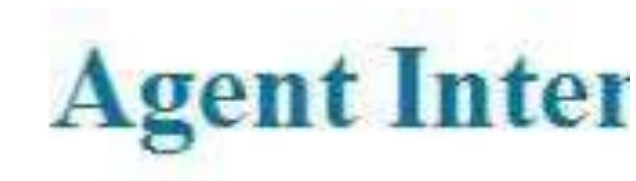

|                                      | DATE PROFILE OF SUBAGENT      | ENQUIRIES                                 | PASSWORD MANAGEMENT | RDS | HELP | LOGOUT |
|--------------------------------------|-------------------------------|-------------------------------------------|---------------------|-----|------|--------|
| ¥ ENQUI                              | RIES                          | Search ticket<br>Cancel Ticke             | t Cleans            |     |      |        |
| Search Tic<br>Check TD<br>Cancel Tic | ket<br>R Status<br>ket Status | Check TDR S<br>PNR Status<br>OTP for Refu | itatus<br>nd        |     |      |        |

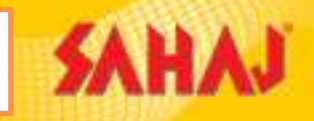

Enter PNR, Cancellation ID & Click On "Verify OTP"

[Please note that OTP can be verified only within 30days of cancellation as per IRCTC guidelines]

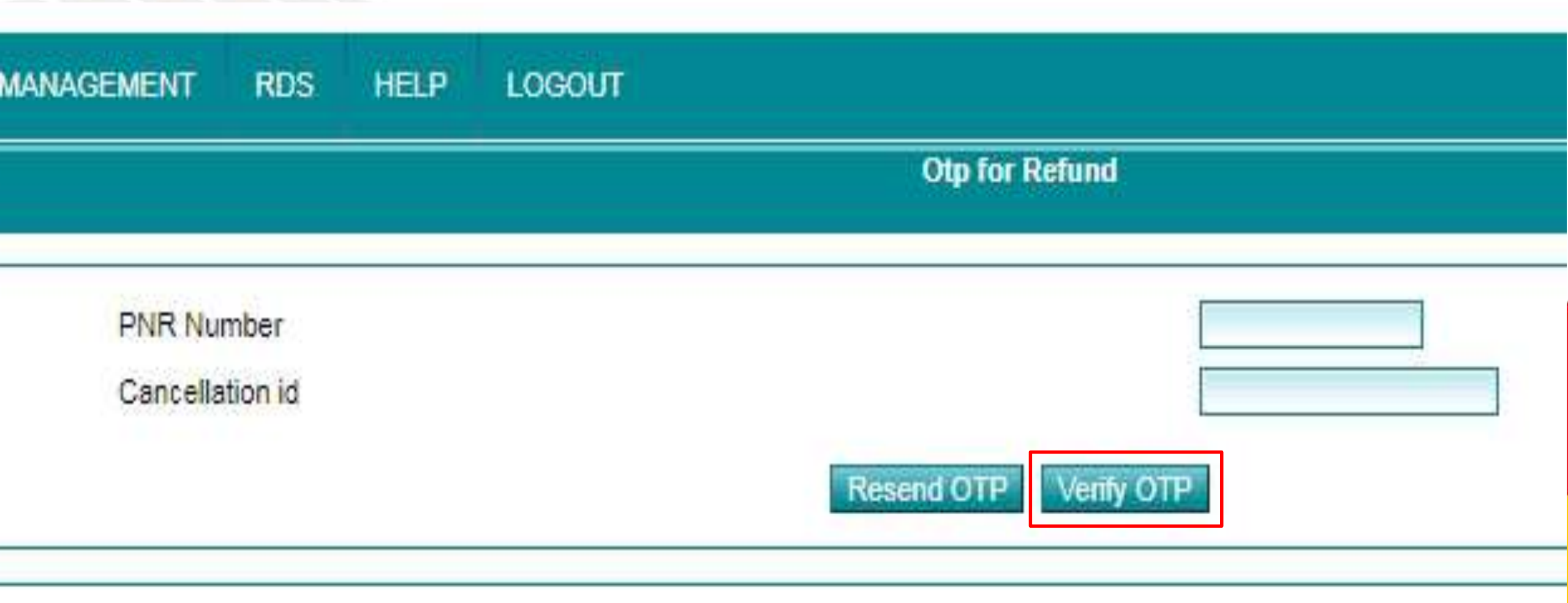

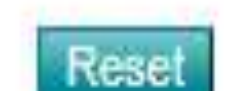

### IRCTC Ticket Refund Process- WL Ticket gets auto cancelled

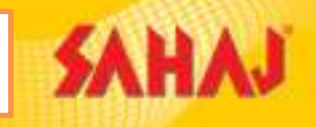

Enter the OTP & Click on "Submit"

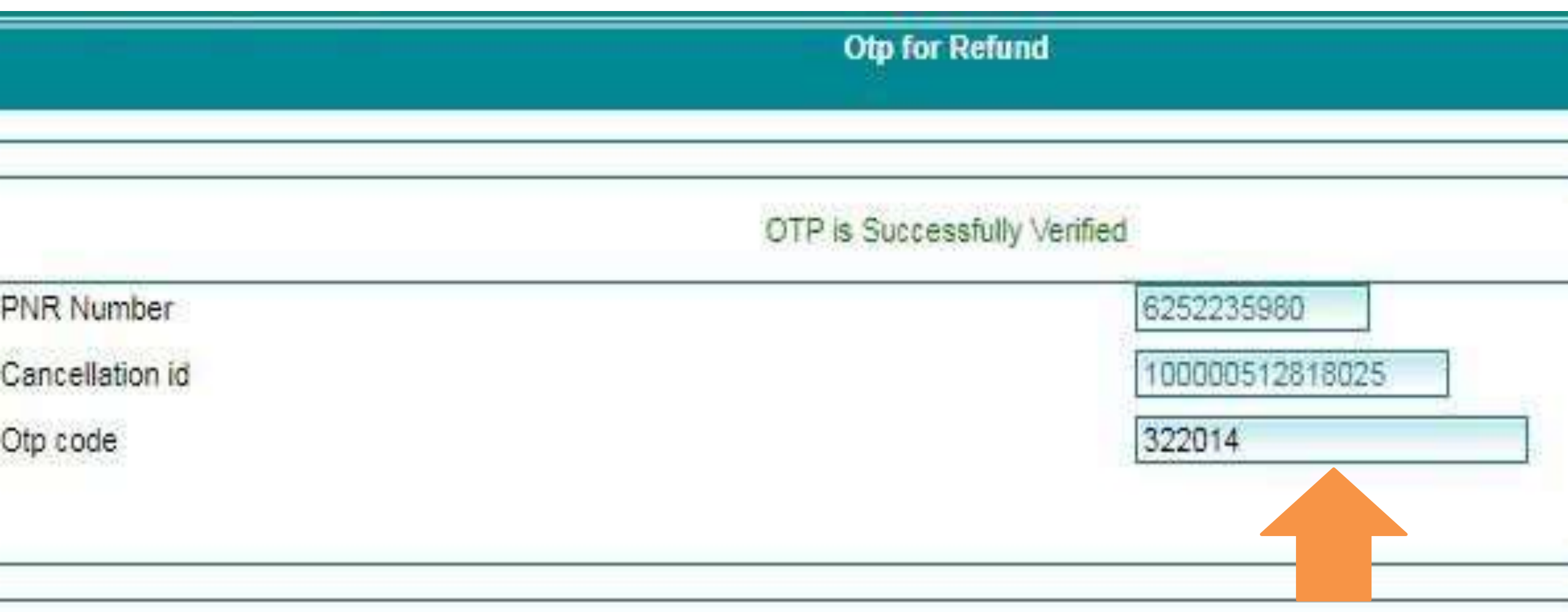

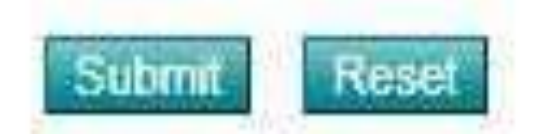

### IRCTC Ticket Refund Process- WL Ticket gets auto cancelled

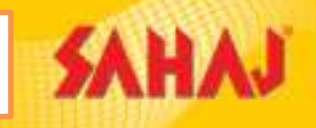

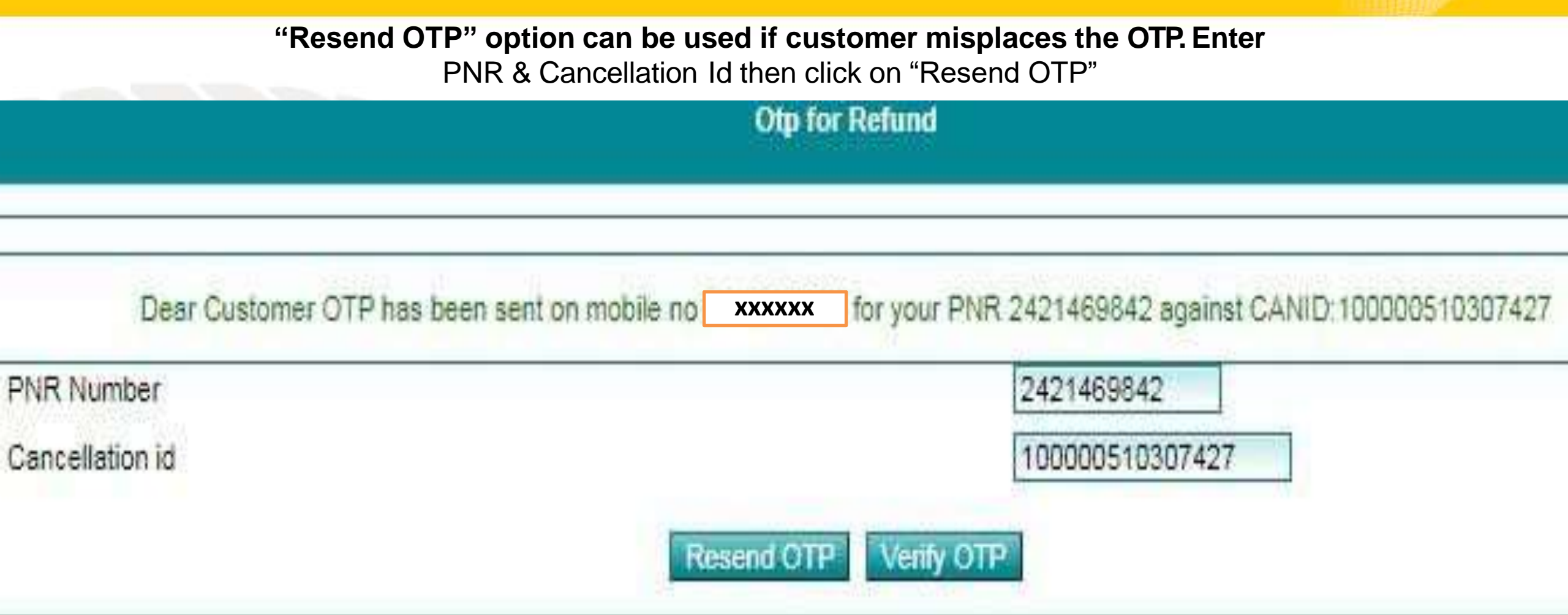

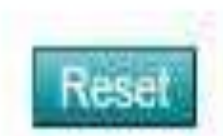

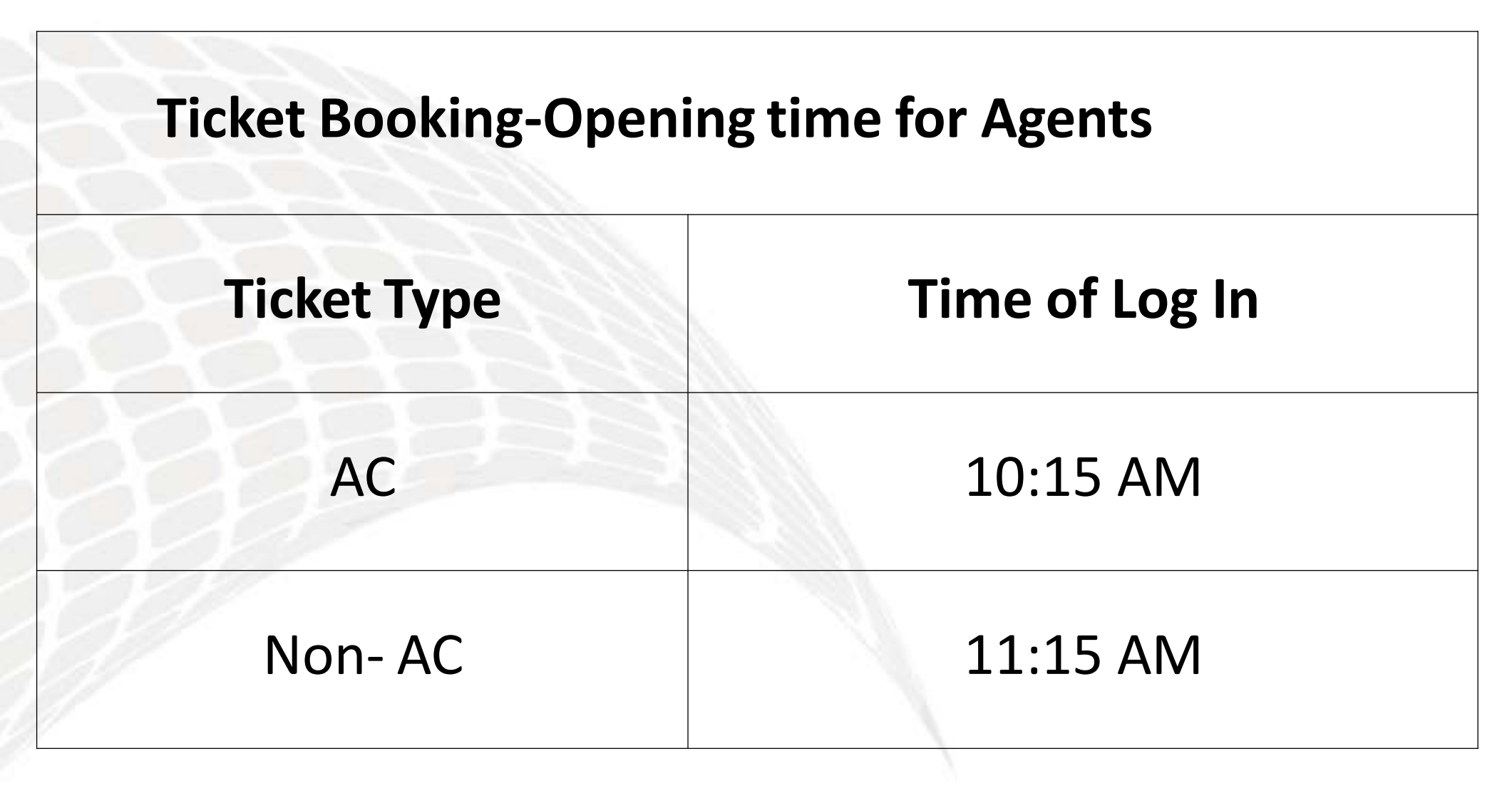

### Commercials

| IRCTC Commission |        |  |  |  |  |  |
|------------------|--------|--|--|--|--|--|
| Class            | SM Pay |  |  |  |  |  |
| AC               | 22.96  |  |  |  |  |  |
| Non AC           | 11.48  |  |  |  |  |  |

Commissions are subject to change

### FAQs

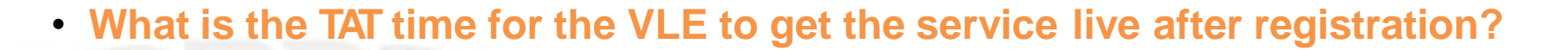

### A: 24 working hours, If below required docs / details are ready:

- Scanned PAN & Aadhaar In JPG format under 200KB
- PAN, Mobile & Email should not be registered with IRCTC previously
- Mobile number linked with Aadhaar should be available
- Should be ready to share IMEI & AnyDesk.

### • What is the process of getting the refund if the VLE cancel any ticket?

### A: There are three types of Cancellation

Cancelled by SM [SM gets OTP to verify during cancellation]
 Waiting List Ticket Auto Cancelled by IRCTC [PNR, CANID & OTP sent to Customer's mobile number and needs to be verified from IRCTC portal to receive refund]
 Train is cancelled by IRCTC [No OTP needs to be verified, refund is received with in 7 working days].

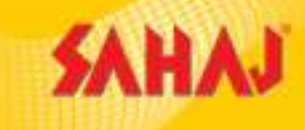

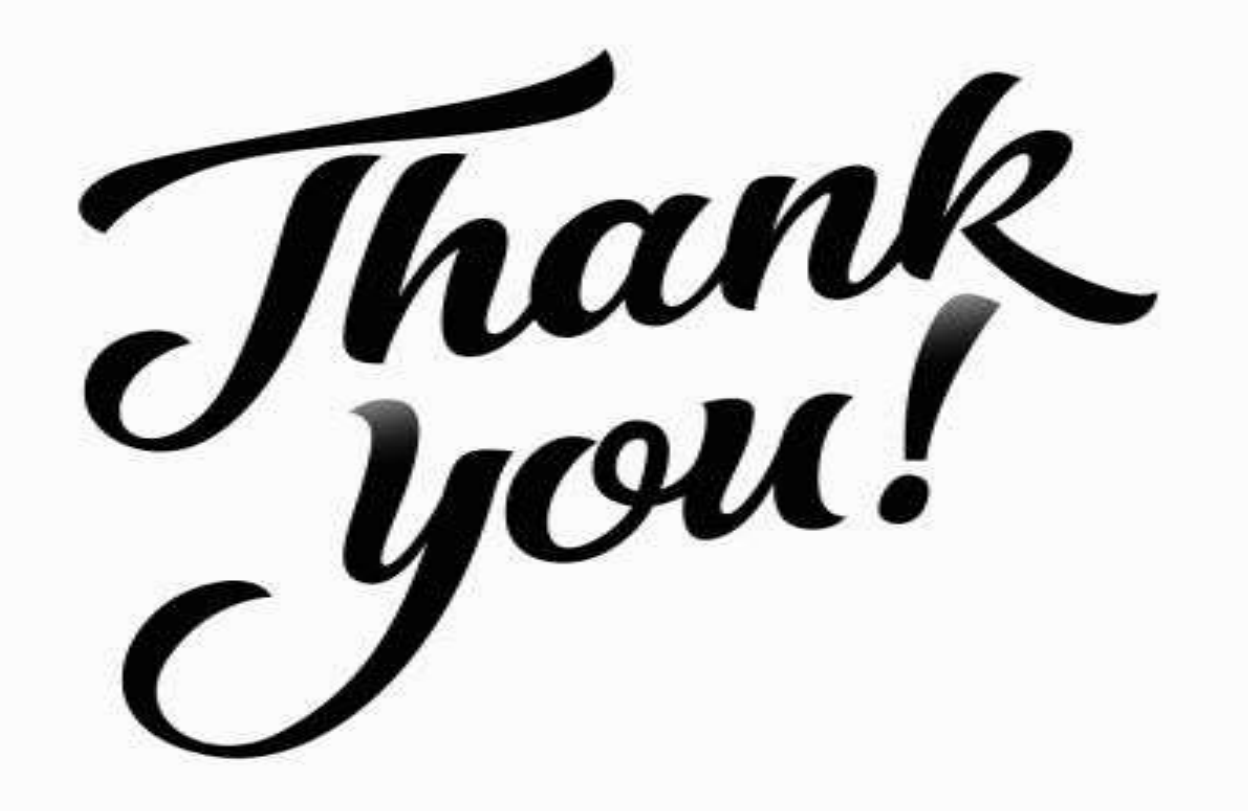